## 科技融入學習|給孩子不一樣的學習體驗

### 均一基礎操作研習

#### 新北科技化學習扶助核心教師 更寮國小 吳國榮

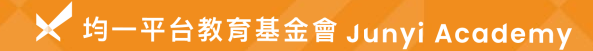

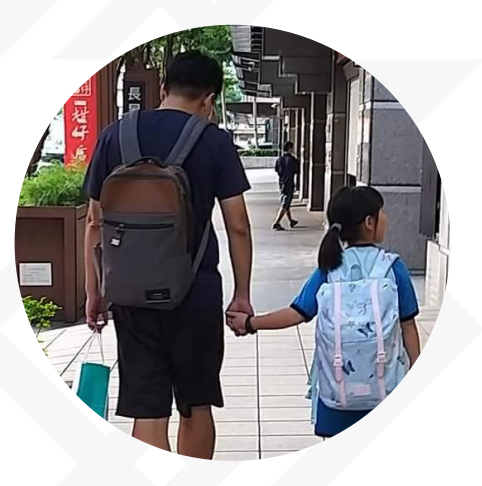

新北市更寮國小 吳國榮老師

# 新北市更寮國小 | 中年級導師 教學年資20年 均一核心教師

• 學習吧種子教師

關於我

- 因材網A2講師
  - 新北市智慧學習輔導小組

google L1 L2認證教育家

LEVEL 1

certified Educator

#### 均一融入課堂教學使用狀況

科技化工具

- 1. 數據統計
- 2. 差異化學習
- 3. 辨識系統
- 4. 讓老師更輕鬆???

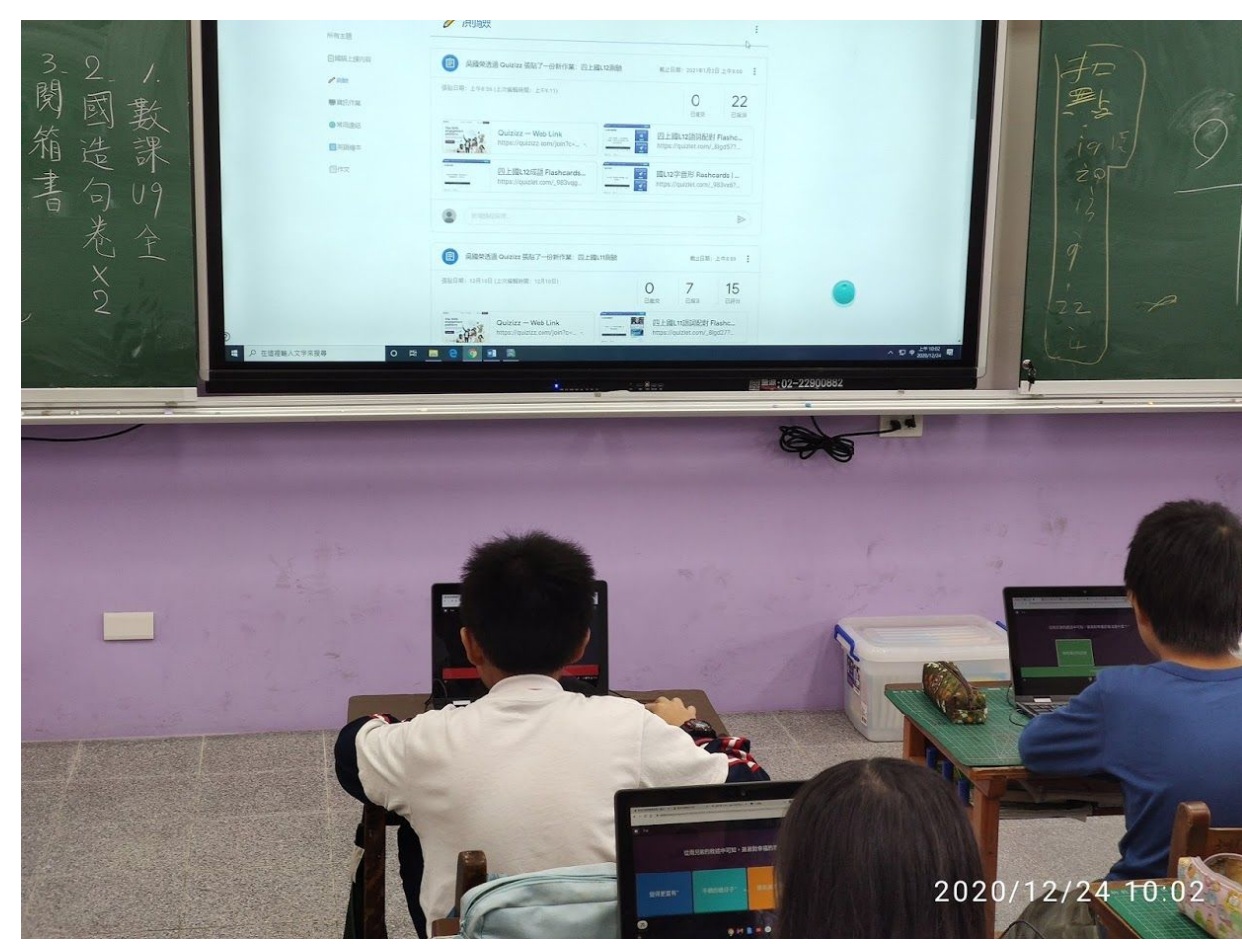

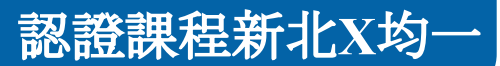

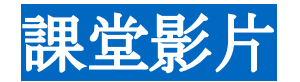

<u>]. 複習舊觀念</u>

- 2. 將二位小數填入定位板
- 3. 觀看百分位定義的均一影片並暫停提問
- 4. 觀看影片後統一講解與練習
- 5. 練習實際排幾個 0.01的積木, 並填入定位板中

教學價值

設備

6.二位小數的化聚講解

7. 學習排出二位小數化聚的積木, 並寫在定位板上

8. 開始做均一百分位的任務, 老師開始巡迴並指導

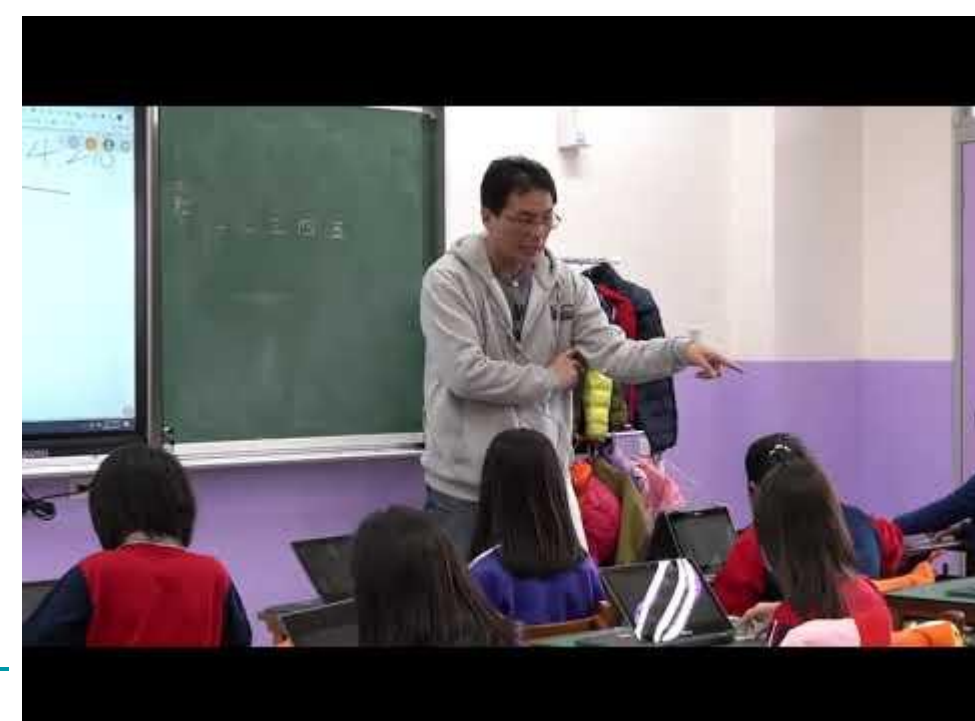

學生操作

家長支持

教學執行

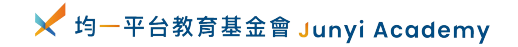

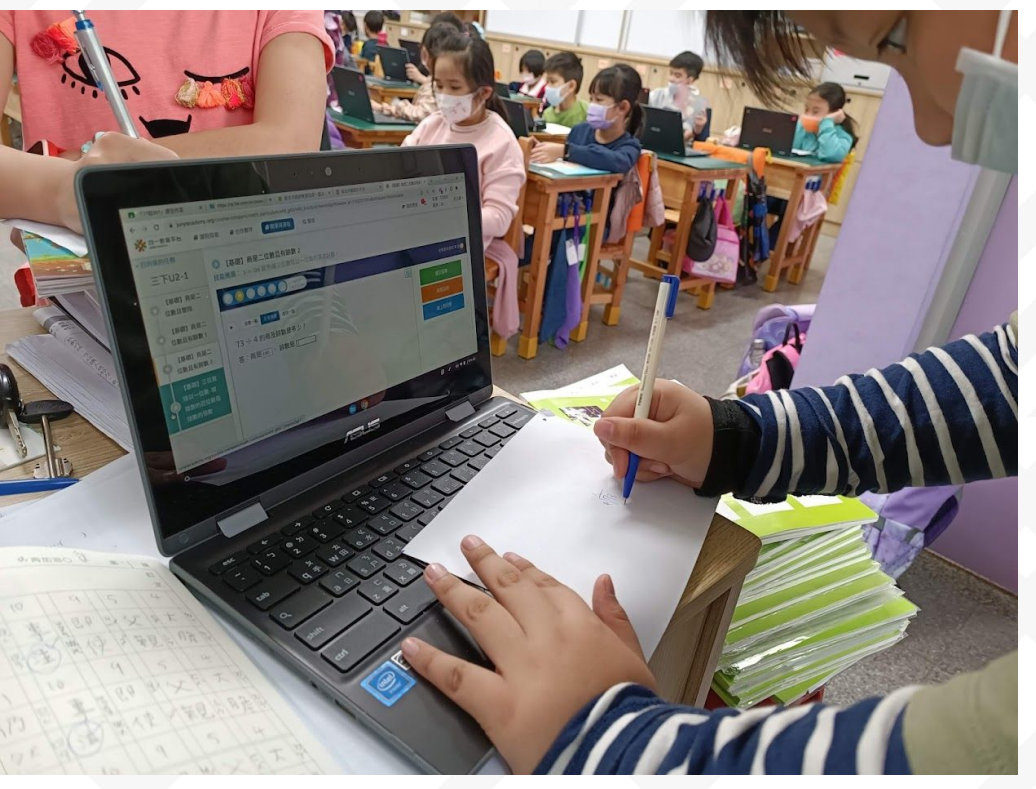

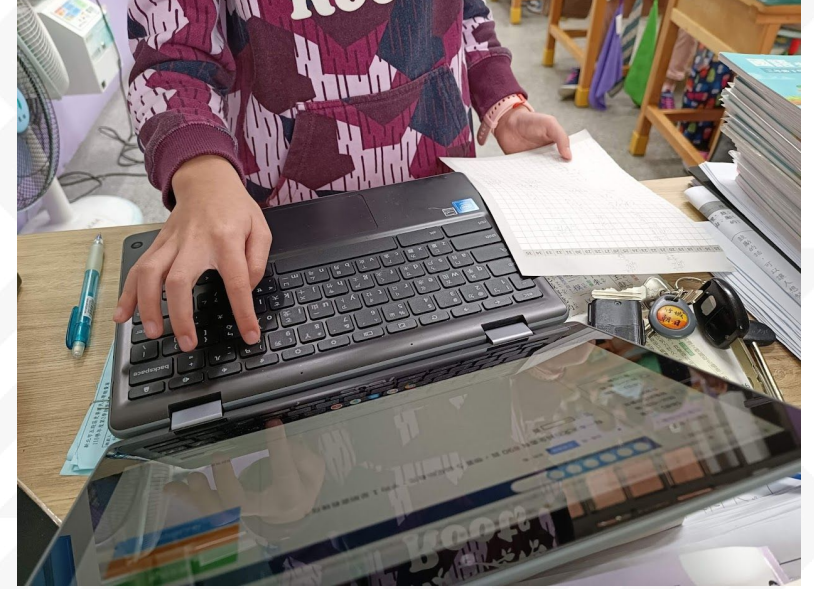

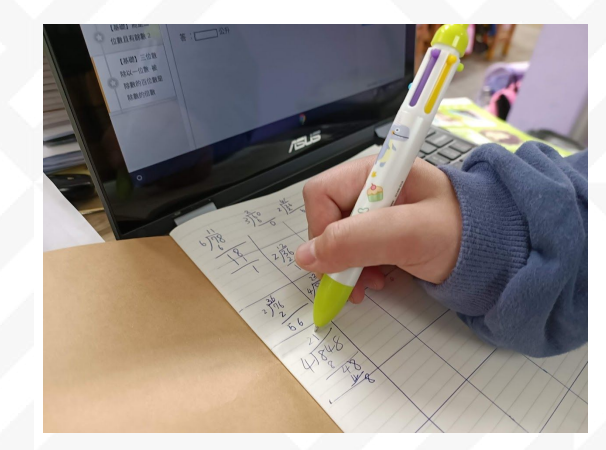

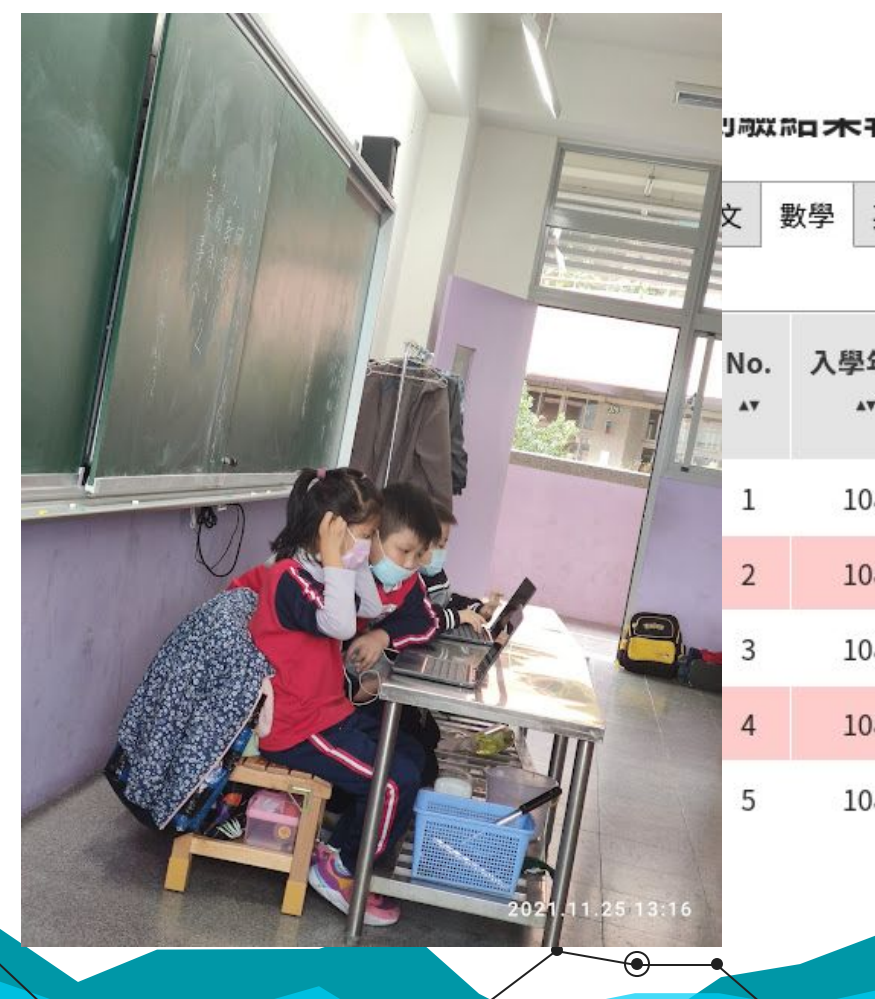

| J | 同以 | 2<br>1<br>2 | 木 | ŦX |  |
|---|----|-------------|---|----|--|
|   |    |             |   |    |  |

| 動學 | 甘語 | 施測後同體訊自 | 粤驱教材[粤生版] | 粤羽教材[教師版] |
|----|----|---------|-----------|-----------|
| 载子 | 天阳 | 加州及巴酸和志 | 子自我们子工版   | 子目抗们很好叫似  |

| No. | 入學年度 | 班級 | 座號 | 110學年<br>度<br>新班級 ▲▼ | 110學年<br>度<br>新座號 ^* | 姓名 ⊶ | 身分證號 🗤     | 分數 | 是否通過 |
|-----|------|----|----|----------------------|----------------------|------|------------|----|------|
| 1   | 108  | 1  | 3  | 1                    | 3                    |      | *****06965 | 96 | 通過   |
| 2   | 108  | 1  | 13 | 1                    | 13                   |      | *****80671 | 76 | 未通過  |
| 3   | 108  | 1  | 14 | 1                    | 14                   |      | *****27953 | 88 | 通過   |
| 4   | 108  | 1  | 15 | 1                    | 15                   |      | *****70879 | 88 | 通過   |
| 5   | 108  | 1  | 22 | 1                    | 22                   |      | *****66012 | 80 | 通過   |

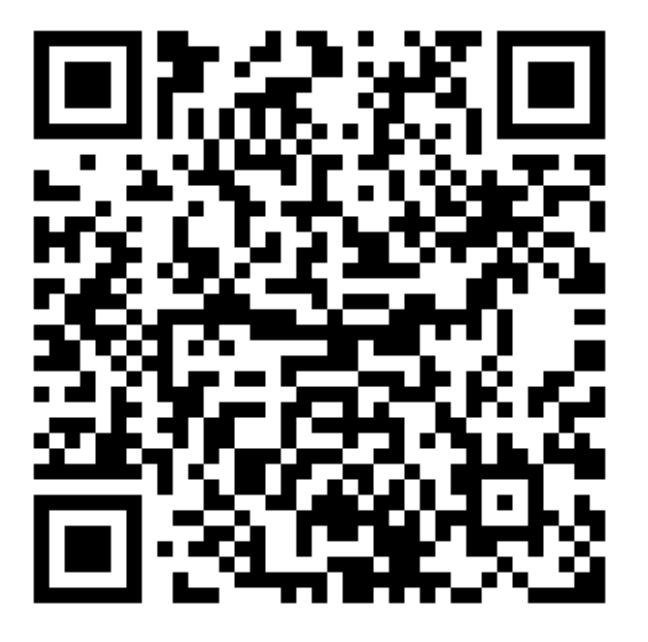

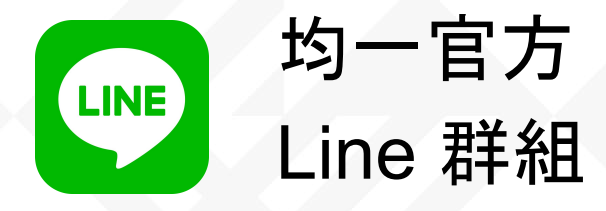

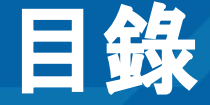

## A. 均一不一樣了的簡介

- B. 平台基礎功能操作
  - 從學生的角度體驗均一
  - 從老師的角度體驗均一
- C. 其他選修功能
- D. 常見Q&A

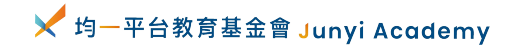

## 導入數位學習 ≠ 丟平板給每個孩子

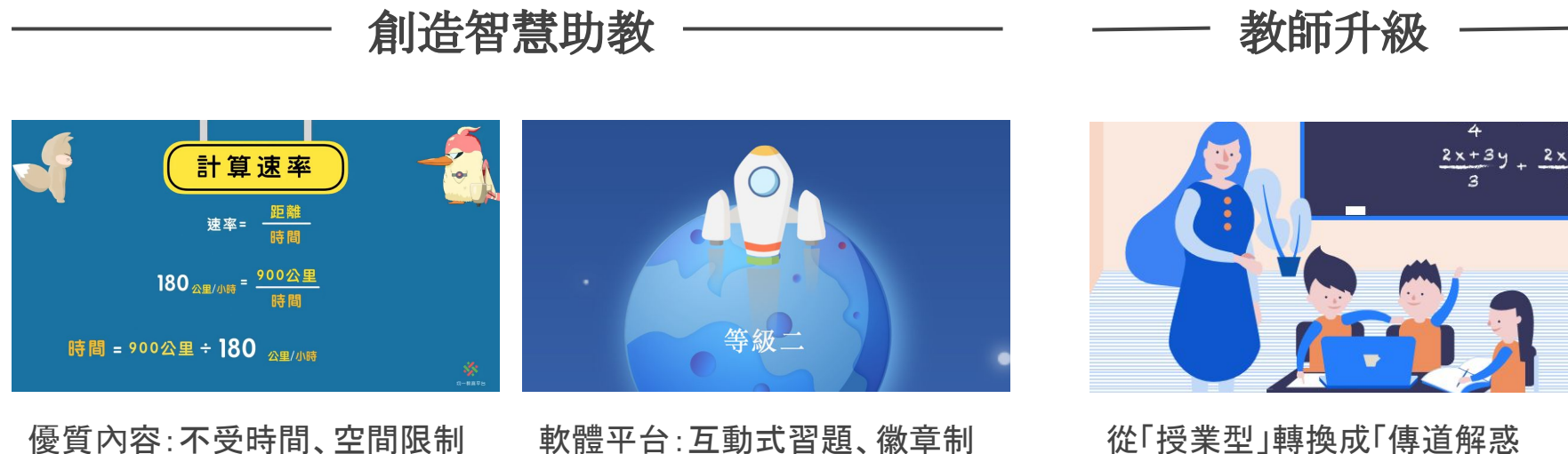

懷質內谷:小受時间、空间限制 ,適合自己速度與程度 軟體平台:互動式習題、徽章制 度、教練系統、推薦系統 從「授業型」轉換成「傳道解惑 型」

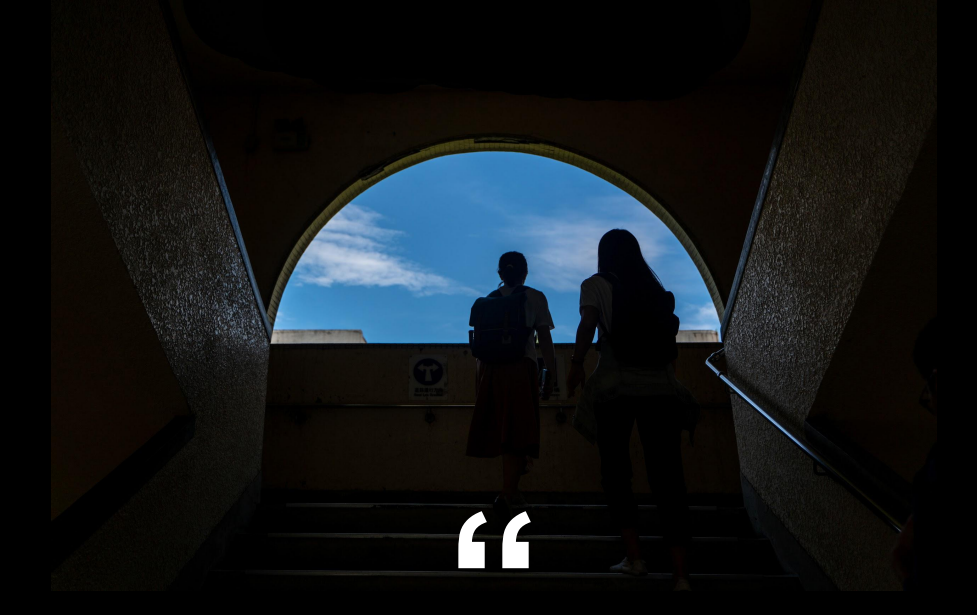

## 讓每一位孩子都有機會成為終身學習者

—— 🔀 均一平台教育基金會 Junyi Academy

# 關於科技融入教學,我的經驗是\_

## N年前……

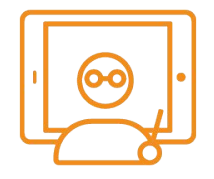

開始我的均一1.0

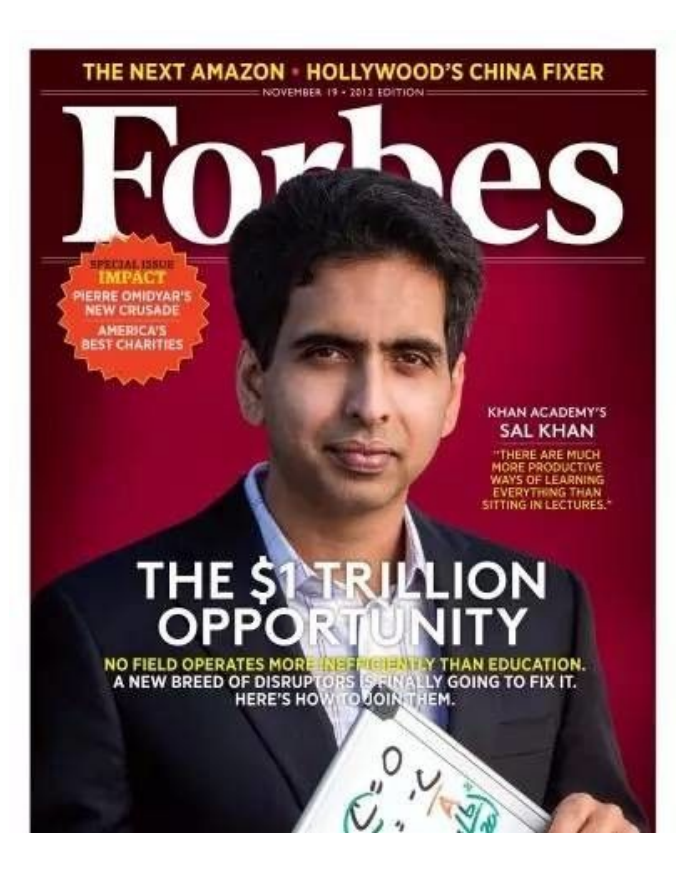

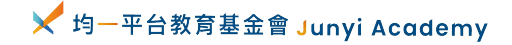

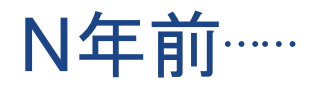

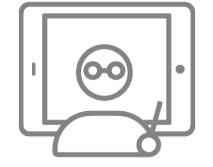

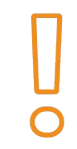

#### 開始我的均一課

## 放棄

#### 評量太少、課程不吸引人

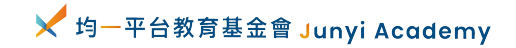

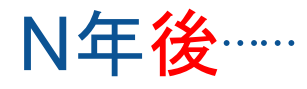

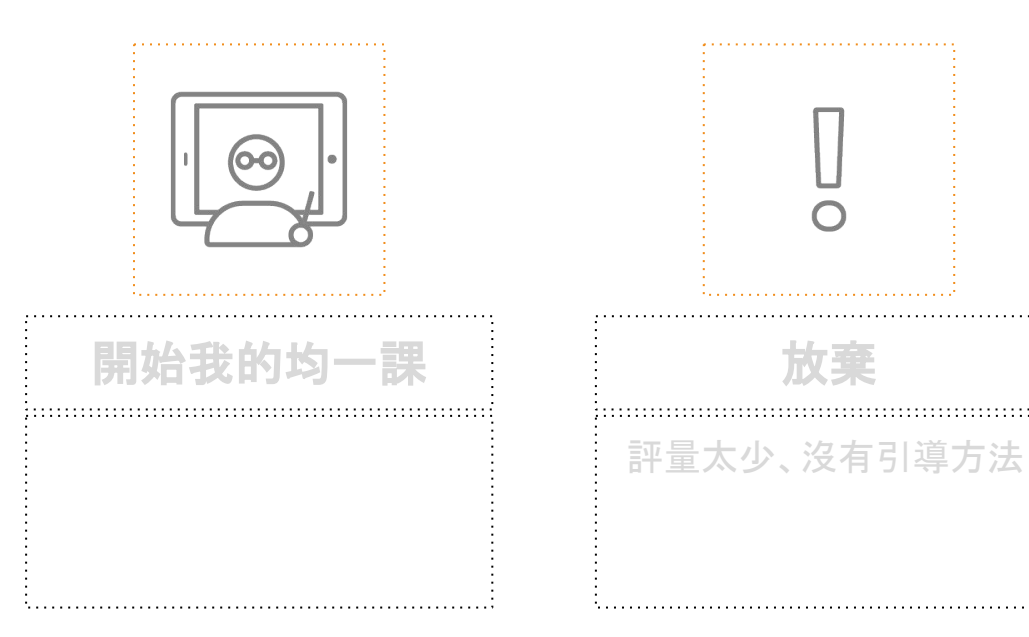

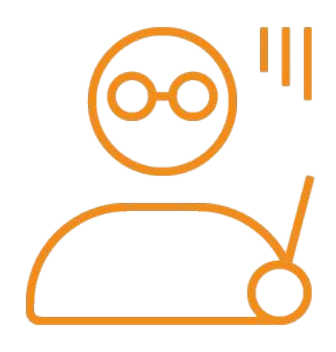

#### 重啟均一2.0

上過研習學會方法

平台習題與影片進步許多

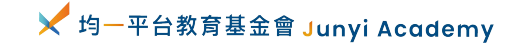

| 班排名 | 三下期末  | 三下期中  | 三上期末  | 三上期中 |
|-----|-------|-------|-------|------|
| 19  | 83    | 73    | 65    | 77   |
|     | 91    | 90    | 95    | 90   |
|     | 86    | 80    | 81    | 90   |
| 16  | 88    | 81    | 75    | 85   |
|     | 100   | 100   | 100   | 100  |
|     | 88    | 86    | 84    | 84   |
| 14  | 92    | 88    | 78    | 86   |
|     | 58    | 56    | 41    | 68   |
| 12  | 88    | 78    | 81    | 82   |
|     | 66    | 67    | 67    | 69   |
| 18  | 85    | 68    | 71    | 68   |
|     | 83.23 | 82.14 | 79.04 | 83   |

108 學 年 度 數 學 成 績

## 109學年度期中數學1-5單元精熟程度

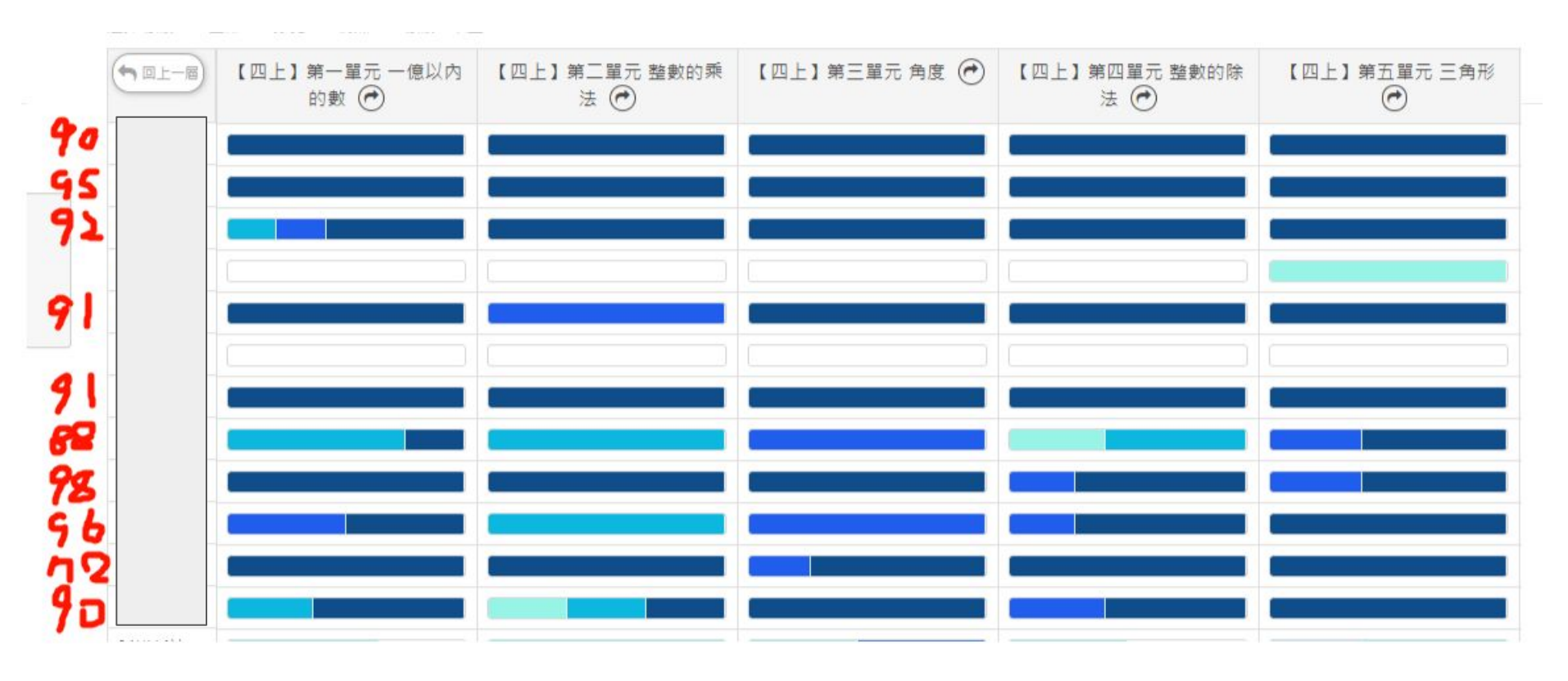

✓ 均一平台教育基金會 Junyi Academy

## 109學年度期中數學1-5單元精熟程度

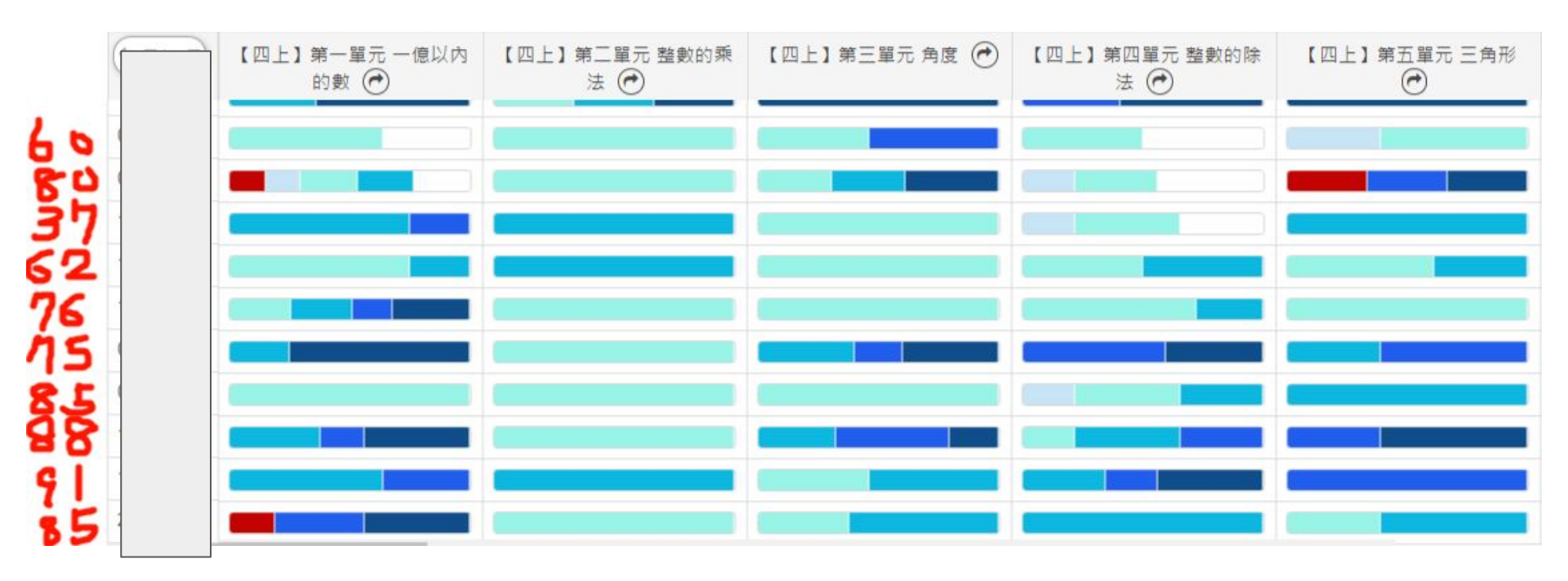

✓ 均一平台教育基金會 Junyi Academy

# 首先,來個均一學生體驗

我們現在是『學生』

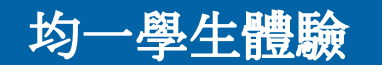

## 體驗均一的課堂風貌

均一教師體驗

- 1. 登入/註冊均一帳號 → 從【新北市親師生平台】 登入
- 2. 更改姓名、圖像、認識徽章
- 3. 加入班級(班級代碼:)
- 4. 收任務 → 從【我的任務】或 右上角小鈴鐺
- 5. 體驗影片搭配習題的學習

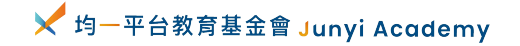

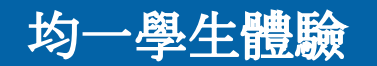

單一認證(SSO)登入均

教師體驗

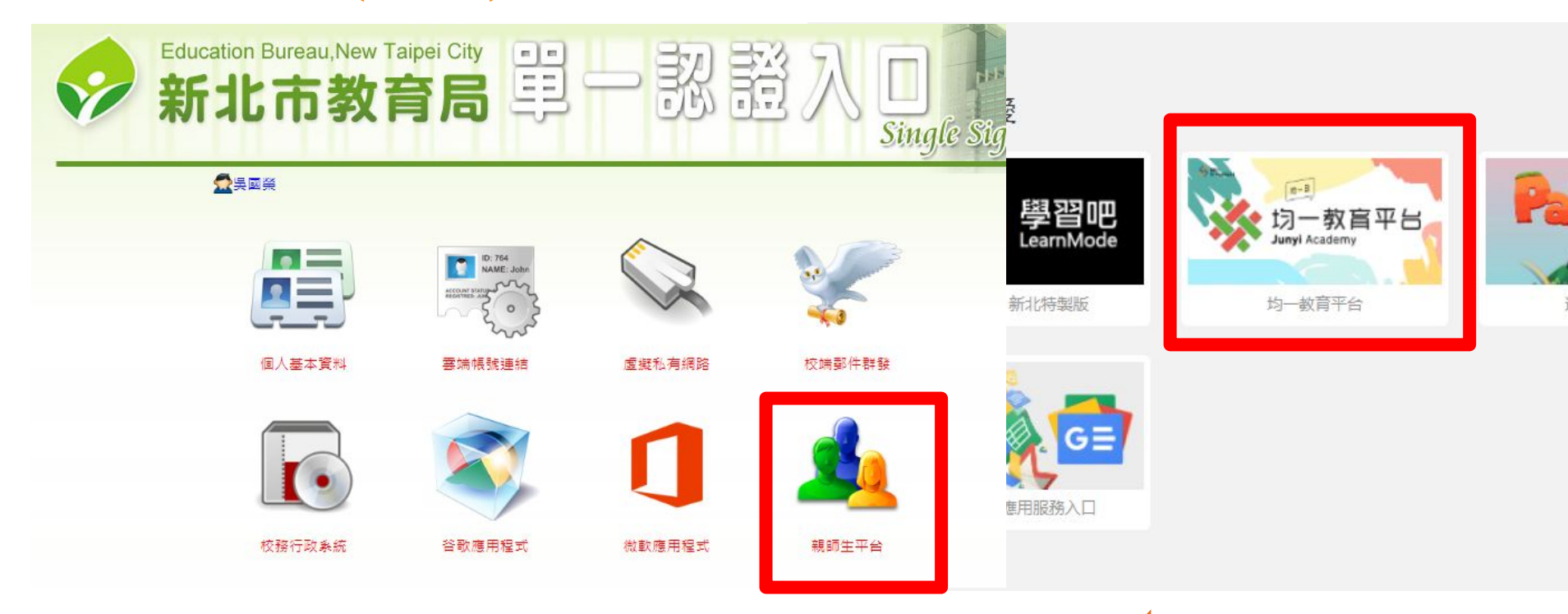

✔ 均一平台教育基金會 Junyi Academy

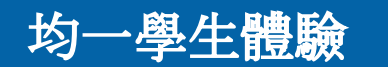

## 單一認證(SSO)登入均一

均一教師體驗

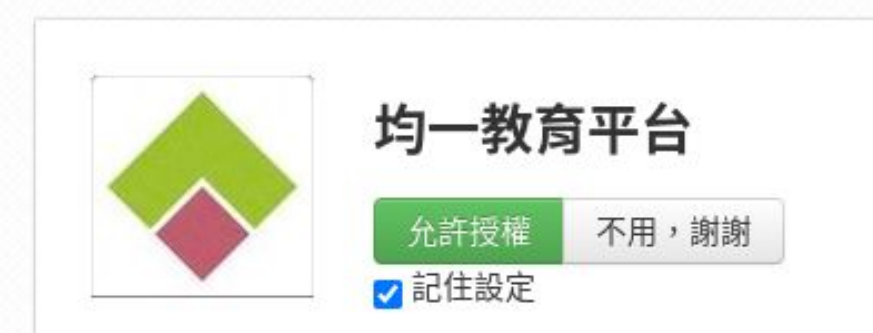

#### 這個應用程式將會存取:

- 您的帳號
- 您的個人基本資料,包含姓、名、語系
- 您所屬的學校

#### 新北市五股區更寮國民小學

。你的我们,以及我们予的代告夕留

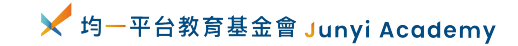

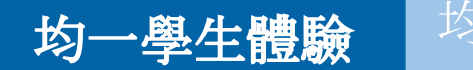

## 單一認證(SSO)登入均一

-教師體驗

## 註冊成功! 確認你的身分及帳號密碼,並開始體驗專屬於你的均一!

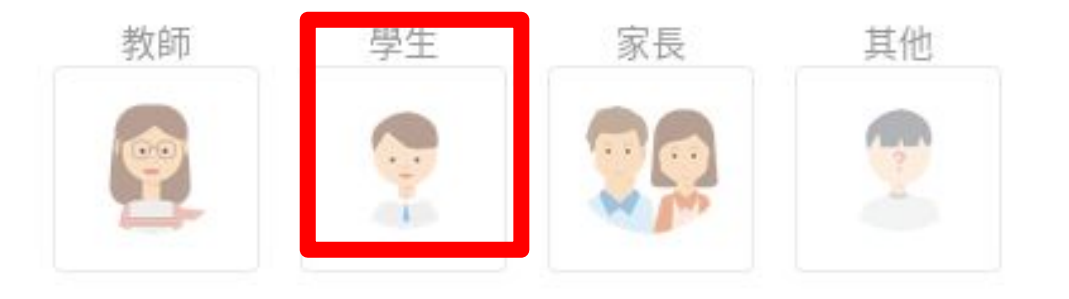

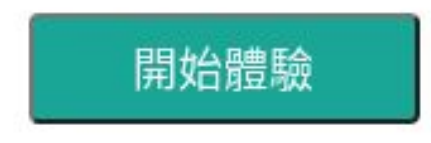

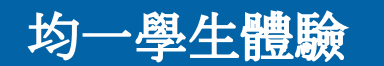

## 單一認證(SSO)登入均一

一教師體驗

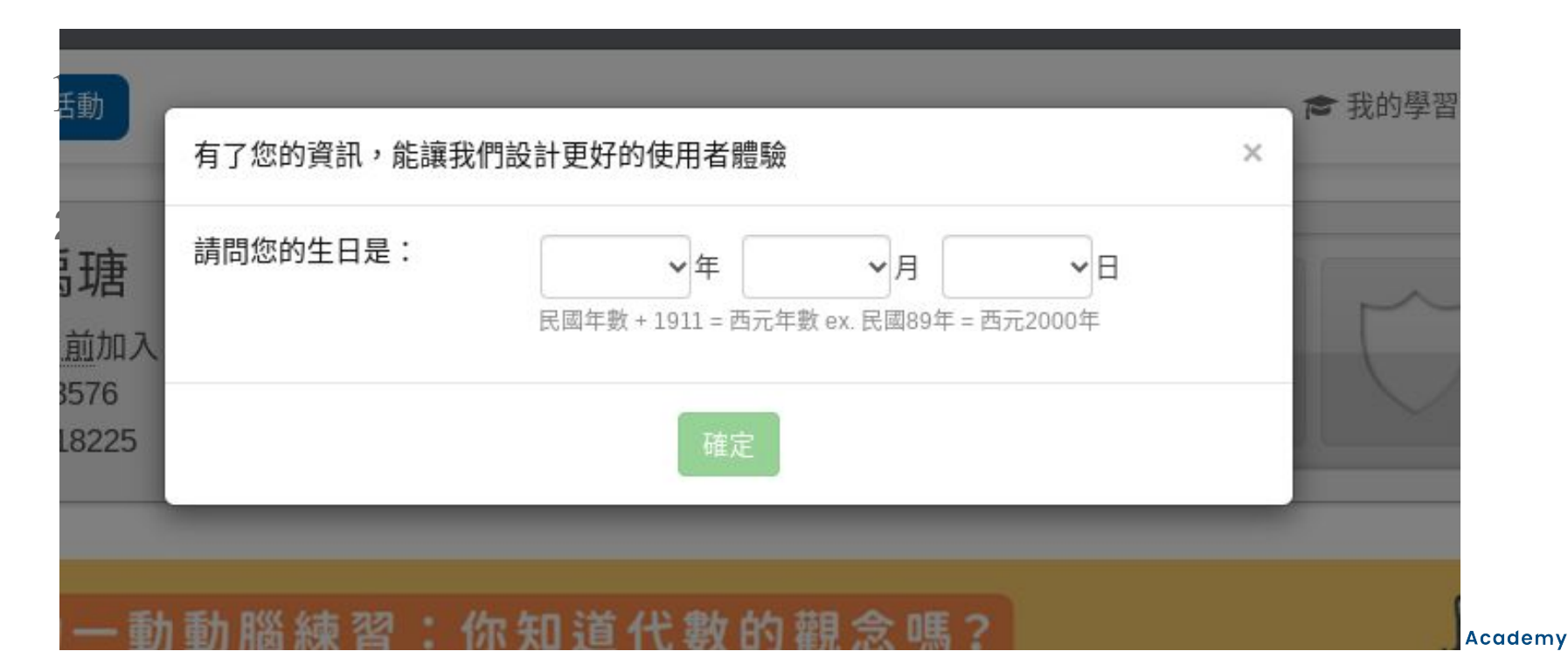

# 均一的所有學習資源都在: (左上角)課程

| は<br>Junyi Ad | - 教育平台 🛛 <b>』</b> 課程 | ≧ ★ 師培研習 |      |      |       | ♡支持均一      | · <b>警</b> 教學管理 | <b>對</b> 教師資源區 Q | 邱若綸 |
|---------------|----------------------|----------|------|------|-------|------------|-----------------|------------------|-----|
|               | 數學                   |          |      |      | 素養    | 自然         |                 | 電腦科學             |     |
|               | 國小                   | 國中       | 高中   | 大學先修 | 思考力訓練 | 國中         | 高中              | 科技科普             |     |
|               | 一年級                  | 七年級      | 十年級  | 微積分  | 理財能力  | 國中生物       | 高中生物            | 資安素養             |     |
|               | 二年級                  | 八年級      | 十一年級 | 線性代數 | 科學議題  | 國中理化       | 高中物理            | 不插電玩程式           |     |
|               | 三年級                  | 九年級      | 十二年級 |      |       | 國中地科       | 高中化學            | code.org玩程式      |     |
|               | 四年級                  | 主題式      | 主題式  |      |       | LIS 情境科學教材 | 高中地科            | Scratch          |     |
|               | 五年級                  |          |      |      |       |            |                 | HTML / CSS       |     |
|               | 六年級                  |          |      |      |       |            |                 | Python           |     |
|               | 主題式                  |          |      |      |       |            |                 | 演算法設計            |     |
|               |                      |          |      |      |       |            |                 | 看更多內容+           |     |

| 英文     |    | 社會興趣探索 |    | 均一好朋友 | 評量專區     |  |
|--------|----|--------|----|-------|----------|--|
| 主題式    | 年段 | 國中公民   | 扯鈴 | 酷課雲專區 | 學習扶助複習測驗 |  |
| 認識英文字母 | 國小 | 高中地理   | 舞蹈 | 南一專區  | 國三會考複習   |  |

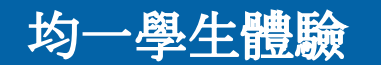

## 體驗均一的課堂風貌

均一教師體驗

## 1. 登入/註冊均一帳號 → 從【新北市親師生平台】 登入

## 2. 更改姓名、圖像、認識徽章

3. 加入班級(班級代碼:)

4. 收任務 → 從【我的任務】或 右上角小鈴鐺

5. 體驗影片搭配習題的學習

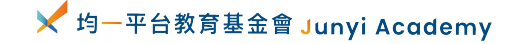

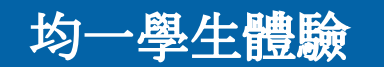

## 更改姓名、圖像、認識徽章

均一教師體驗

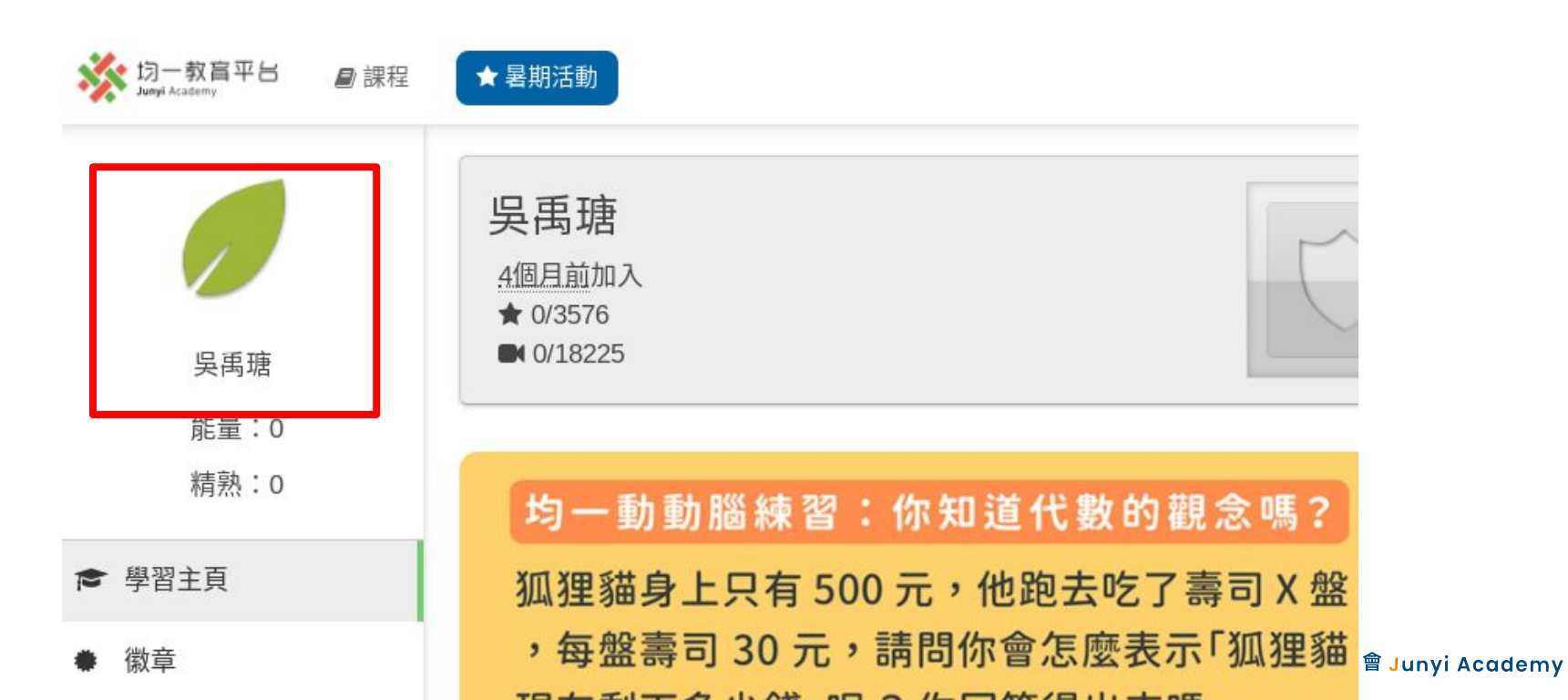

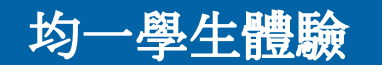

## 體驗均一的課堂風貌

均一教師體驗

- 1. 登入/註冊均一帳號 → 從【新北市親師生平台】 登入
- 2. 更改姓名、圖像、認識徽章
- 3. 加入班級(班級代碼:)
- 4. 收任務 → 從【我的任務】或 右上角小鈴鐺
- 5. 體驗影片搭配習題的學習

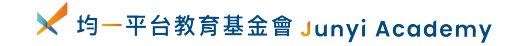

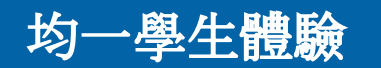

1

## 加入班級(班級代碼:)

精熟:0 ▶ 學習主頁 徽章 我的目標 我的任務 ø 技能進展 dil 加班級 å+

一教師體驗

2 加班級 斑級代碼 エレムトキャムエ 3 ♣ 加班級

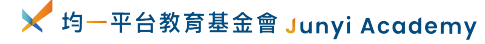

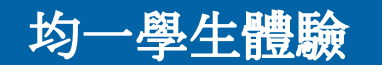

## 體驗均一的課堂風貌

均一教師體驗

- 1. 登入/註冊均一帳號 → 從【新北市親師生平台】 登入
- 2. 更改姓名、圖像、認識徽章
- 3. 加入班級(班級代碼:)
- 4. 收任務 → 從【我的任務】或 右上角小鈴鐺
- 5. 體驗影片搭配習題的學習

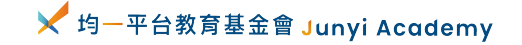

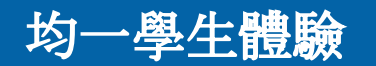

均一教師體驗

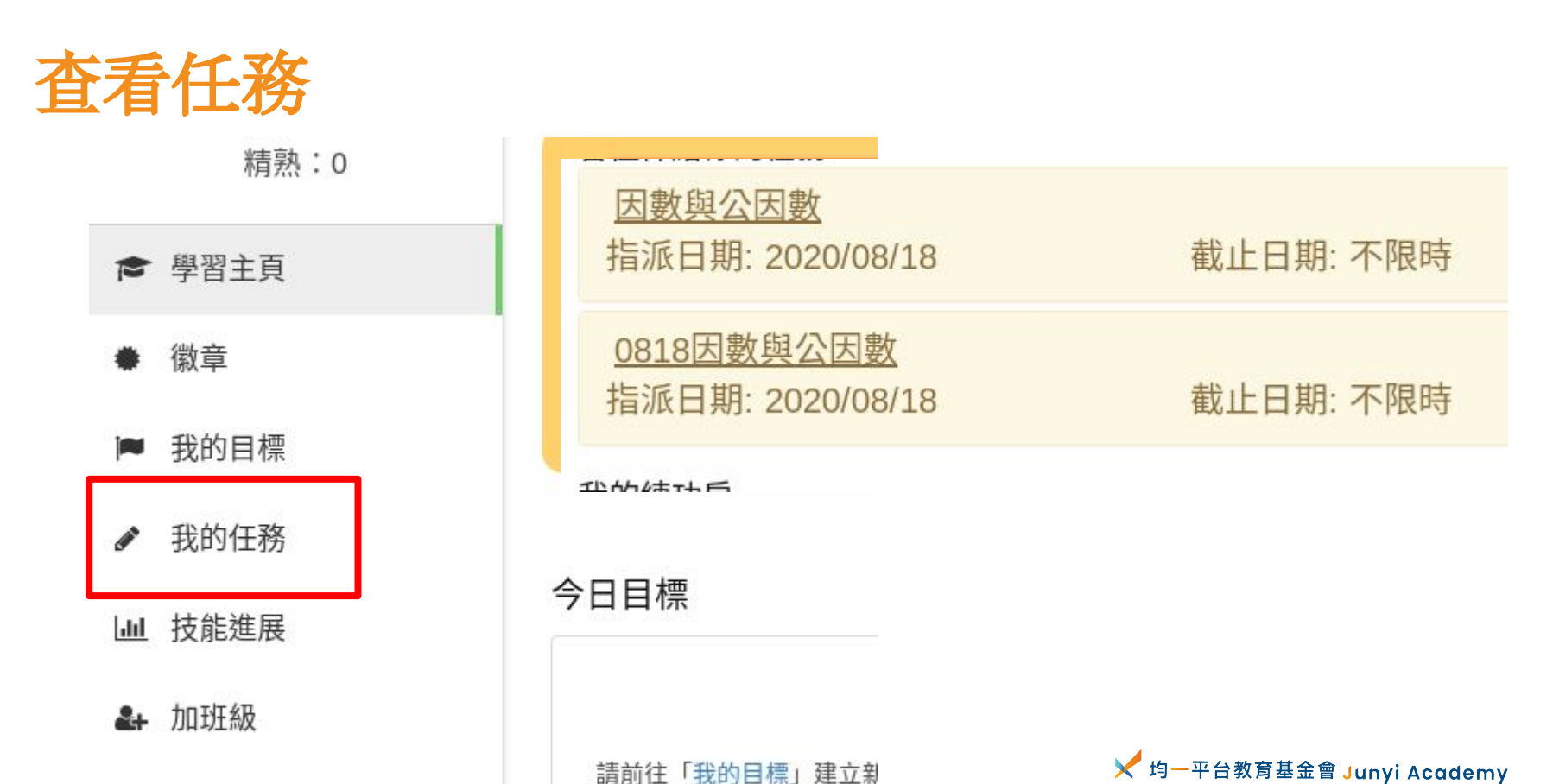

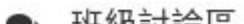

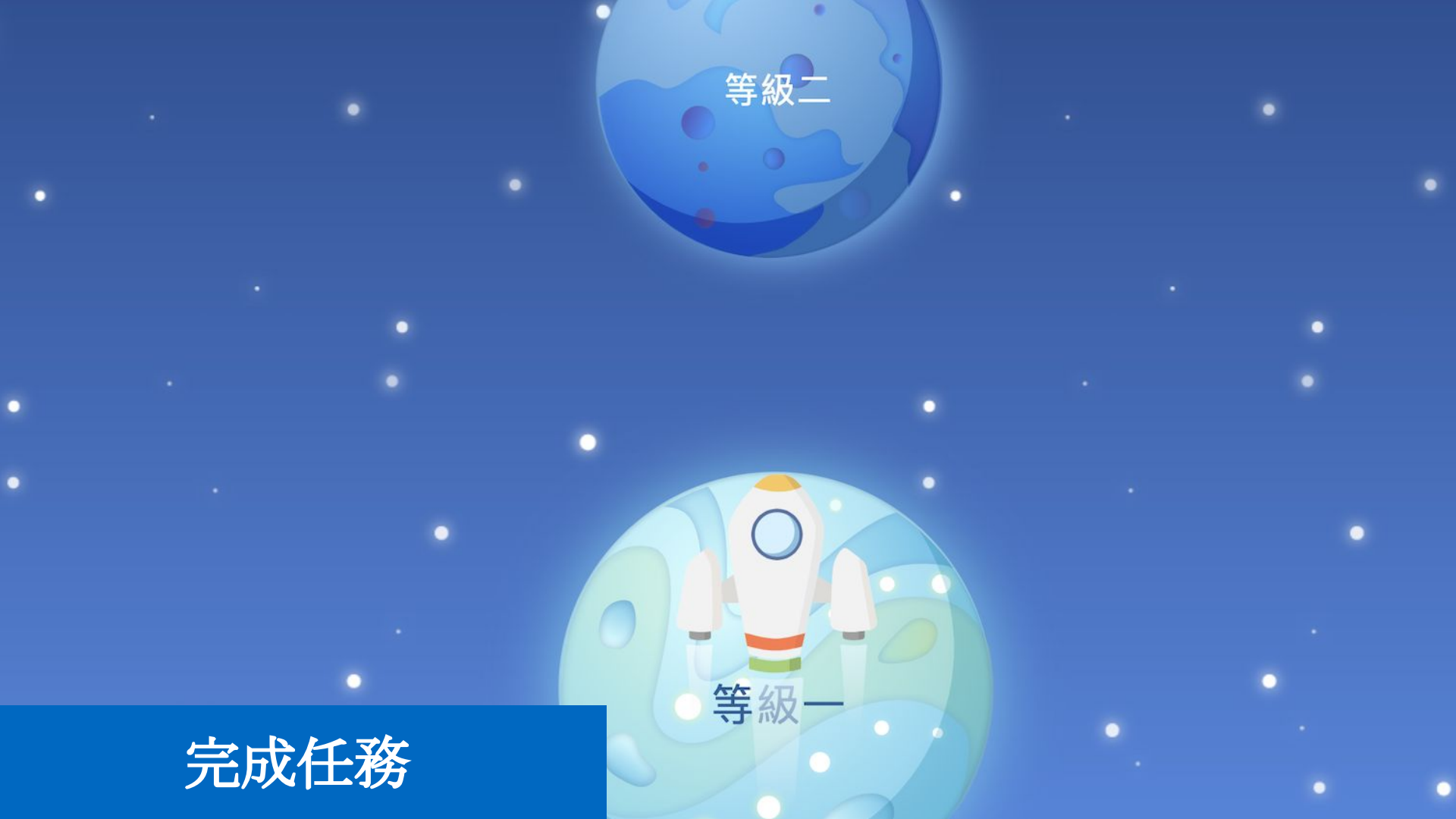

## 常見問題

- 如果學生用快拉或跳播看影片(往後拉不可以)
- 如果學生開很多分頁看影片(只計算當前畫面)
- 如果學生用很多設備看影片(可以過)
- 怎麼知道學生有沒有確實看完影片(看分析報告)
- 如果學生用兩倍速撥影片(可以算)

正在體驗 | 均一學生角色

## 常見問題

- 有沒有發現和隔壁的老師做的是不同題目
- 有沒有發現有「解題說明」
- 怎麼算答對、怎麼算答錯
- 答對幾題才算通過任務

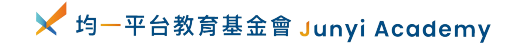

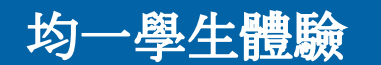

複習一下

• 所有影片習題都在:(左上角)課程

均一教師體驗

- 平台的學生操作都在:(右上角)你的名字 → 我的學習
- 如何加入老師的班級:(左列)**加班級 → 輸入班級代碼**
- 如何領取老師派的任務:(左列)我的任務

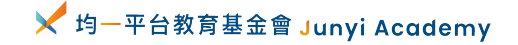

# 我們相信孩子透過即時的習題回饋、檢討, 可以釐清關鍵的迷思概念, 也會更專注在每一道題目上

66

# 休息 10 分鐘

## 下半場,一起體驗『教師』功能
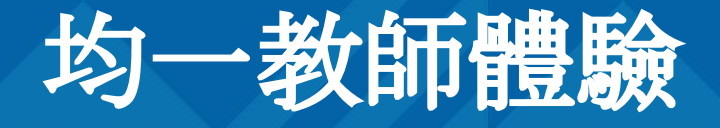

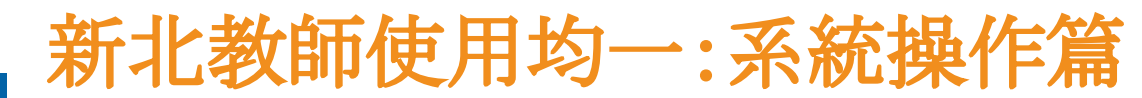

均一學生體驗

均一教師體驗

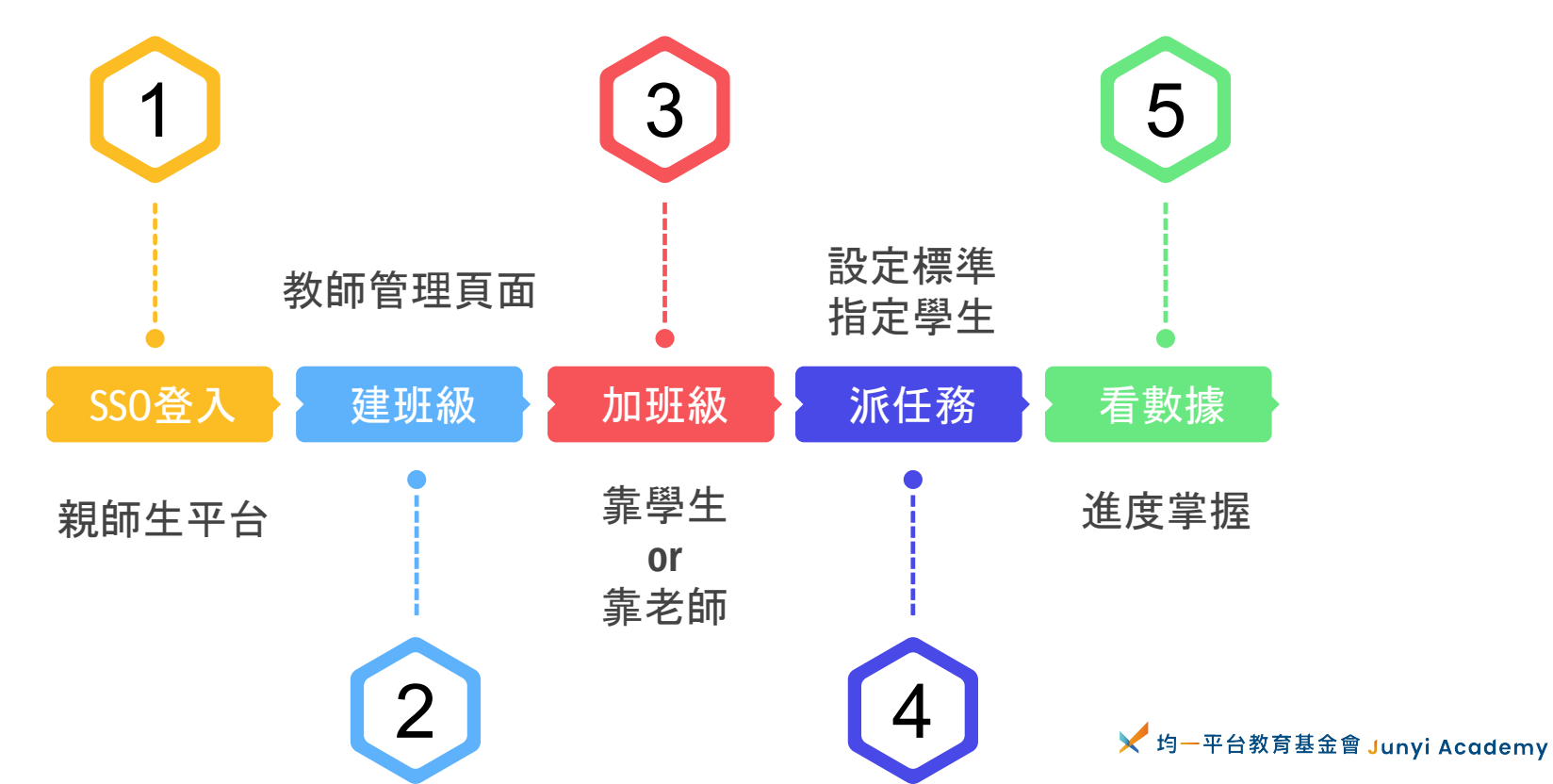

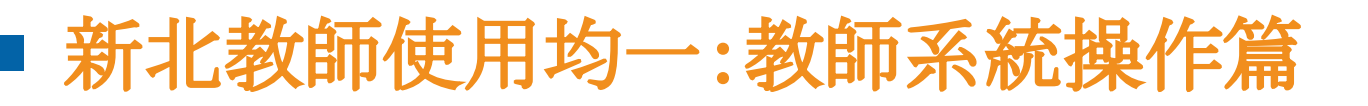

1. 利用新北市單一認證(SSO)登入均一

均一學生體驗

均一教師體驗

- 2. 建立班級(要先到教師管理的頁面)
- 3. 學生加入班級的方法(靠自己、靠老師)
- 4. 指派任務給學生(設定通過標準)
- 5. 查看班級使用數據

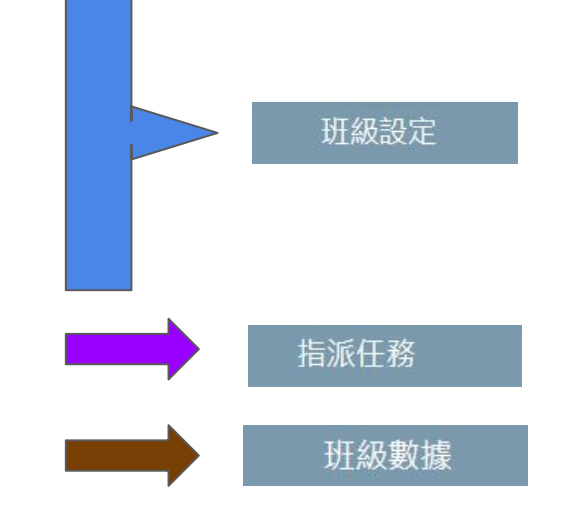

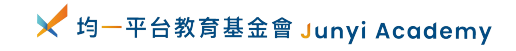

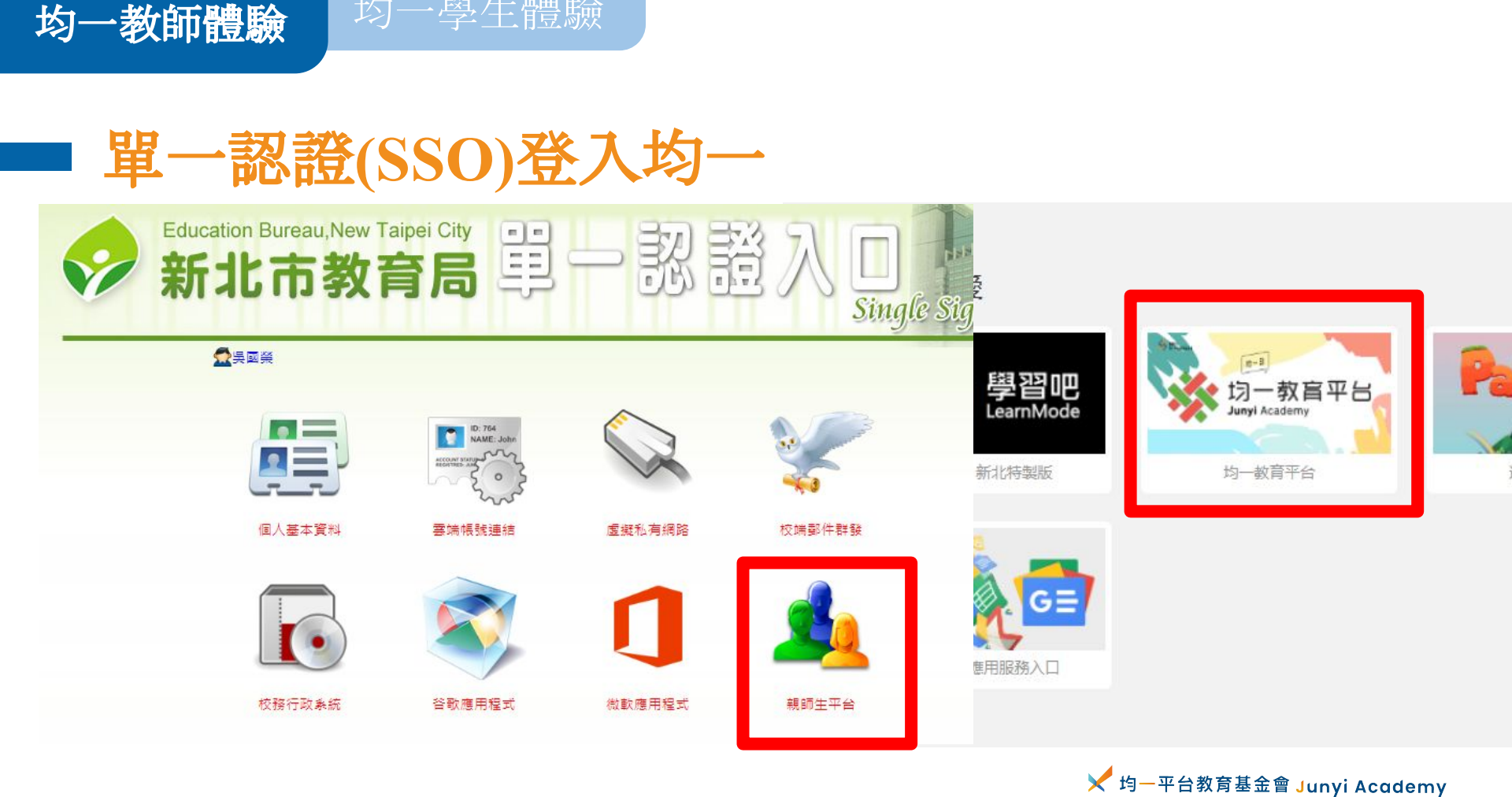

均一學生體驗

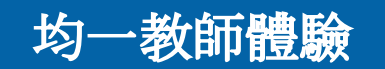

均一學生體驗

#### 建立班級 が Junyi Academy Junyi Academy ■ 課程 ♥ 親子共學 ♡支持 🐸 教學管理 計教師資源區 2 班級設定 指派任務 班級數據 班 75屆302 🗷 班級代碼: CGJVK ❶ \*\*\* 0 0 0 21 0 位 絈 組別數 班級人數 新增學生 學牛顯示名稱 帳號 重設密碼 密碼教師 吳國榮 無組別 我的教師 ID yesy@ntpc.edu.tw http://jasmineid.junyiacademy.org/un 01洪新祐 ique/476b4d8c5d1349a9b1daad0ae 重設密碼 3 建立班級 f8119fa http://1campusid.junyiacademy.org/ 共享我的班級 0つまた 丁 きせ - unique /fE4faaa0a001440ffa4047h0f60 #¥ ≥n ctr.7#

#### 指派任務

班級數據

8

分約

#### 加入班級方法1-靠老師(校務行政系統)

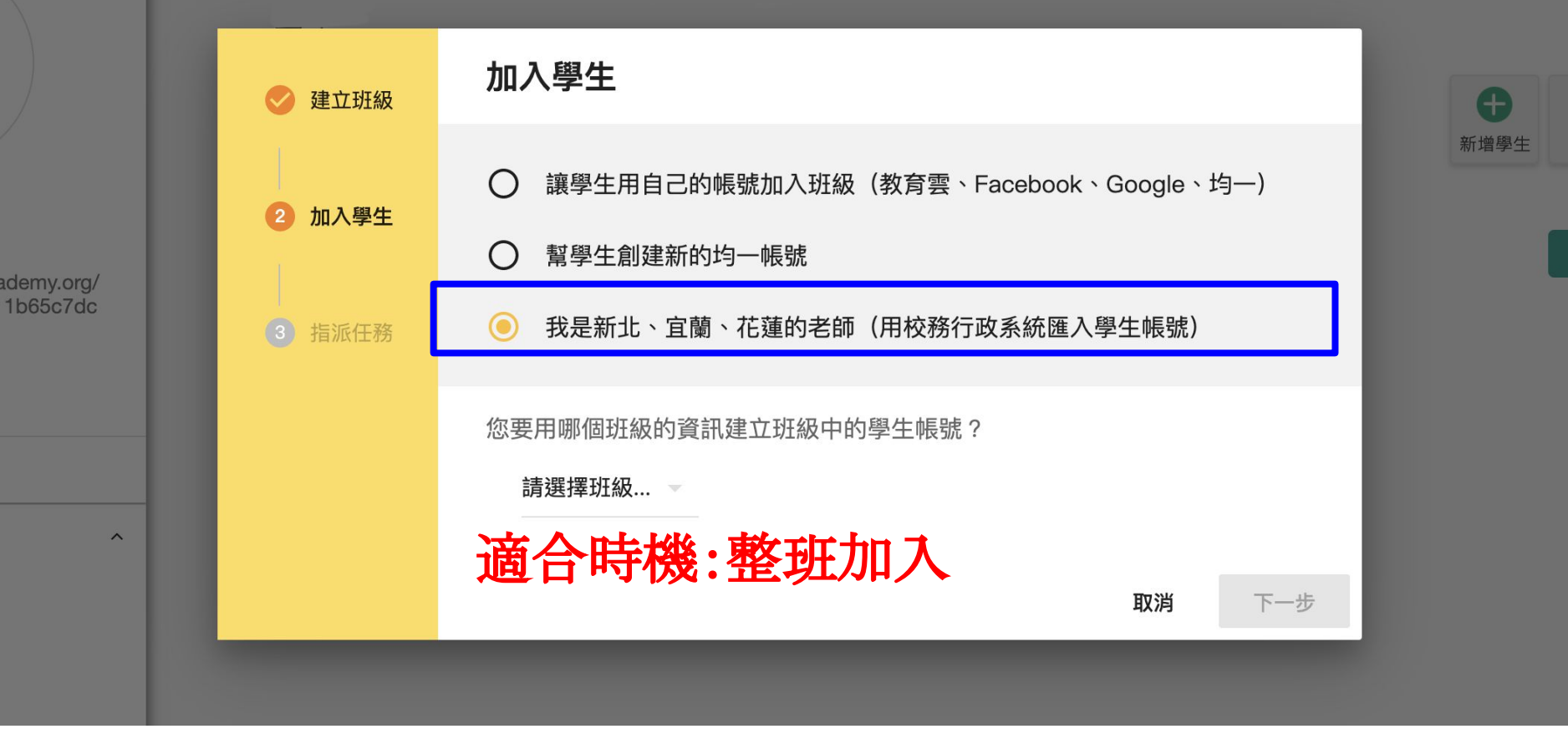

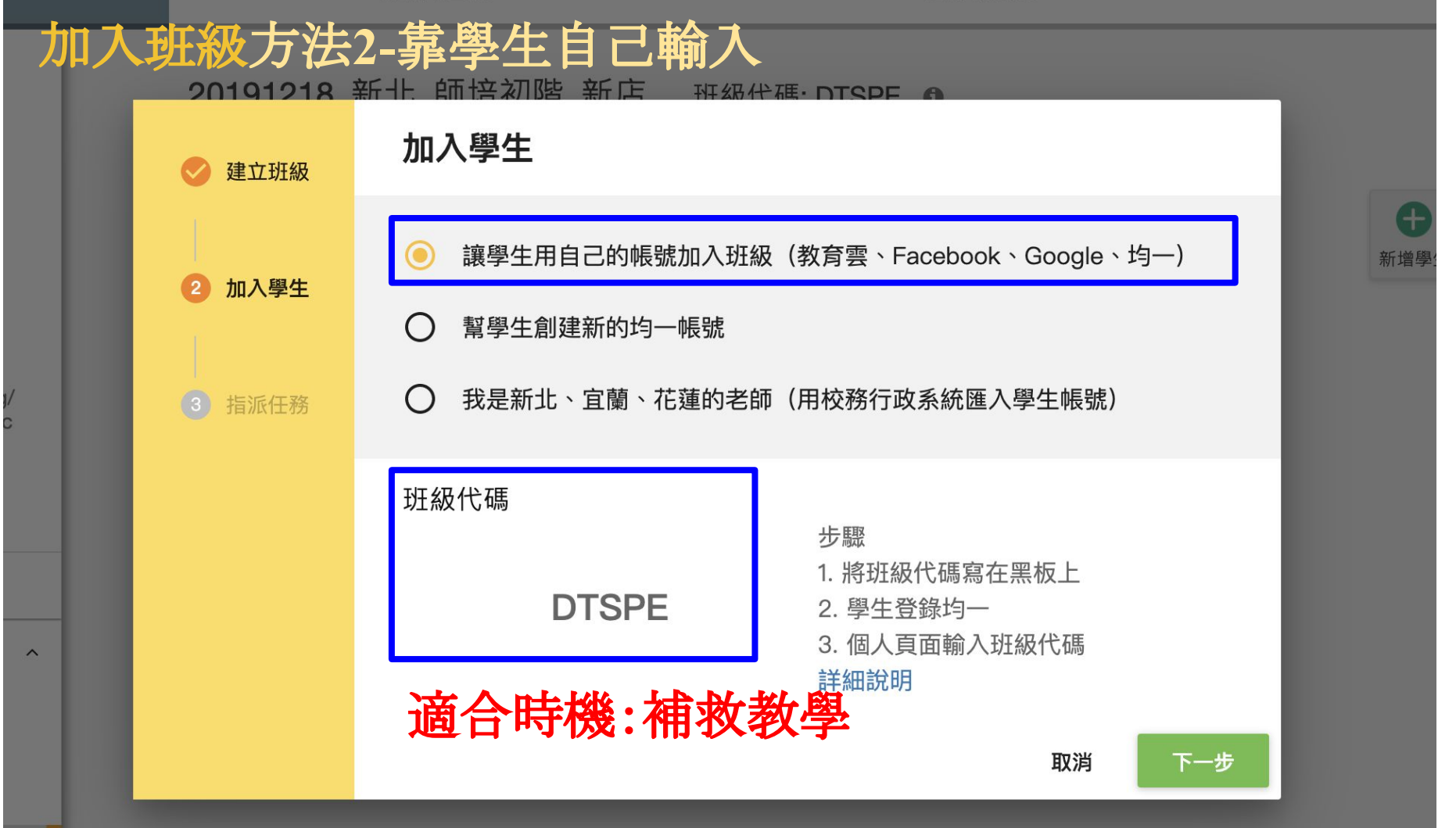

# 建立班級把握的原則:大膽建,放心刪

均一學生體驗

均一教師體驗

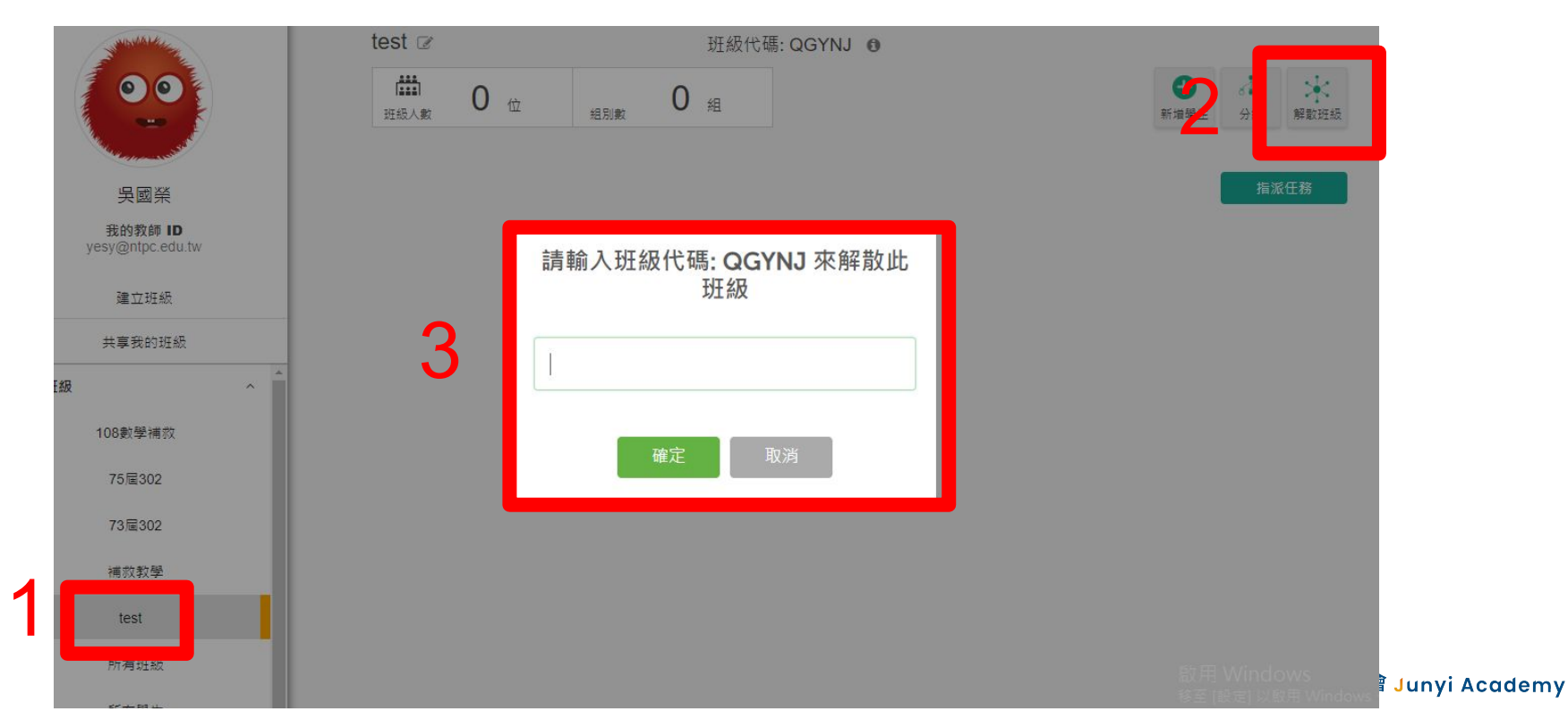

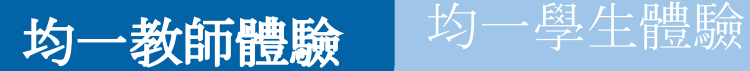

## 建立班級、加入學生實作篇

- 1. 開兩個分頁,一個老師頁面一個學生頁面
- 2. 在老師介面建立班級 → (右上角) 教學管理
- 3. 邀請至少一位研習夥伴加入你的班級

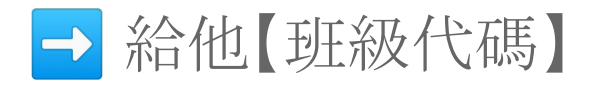

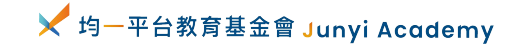

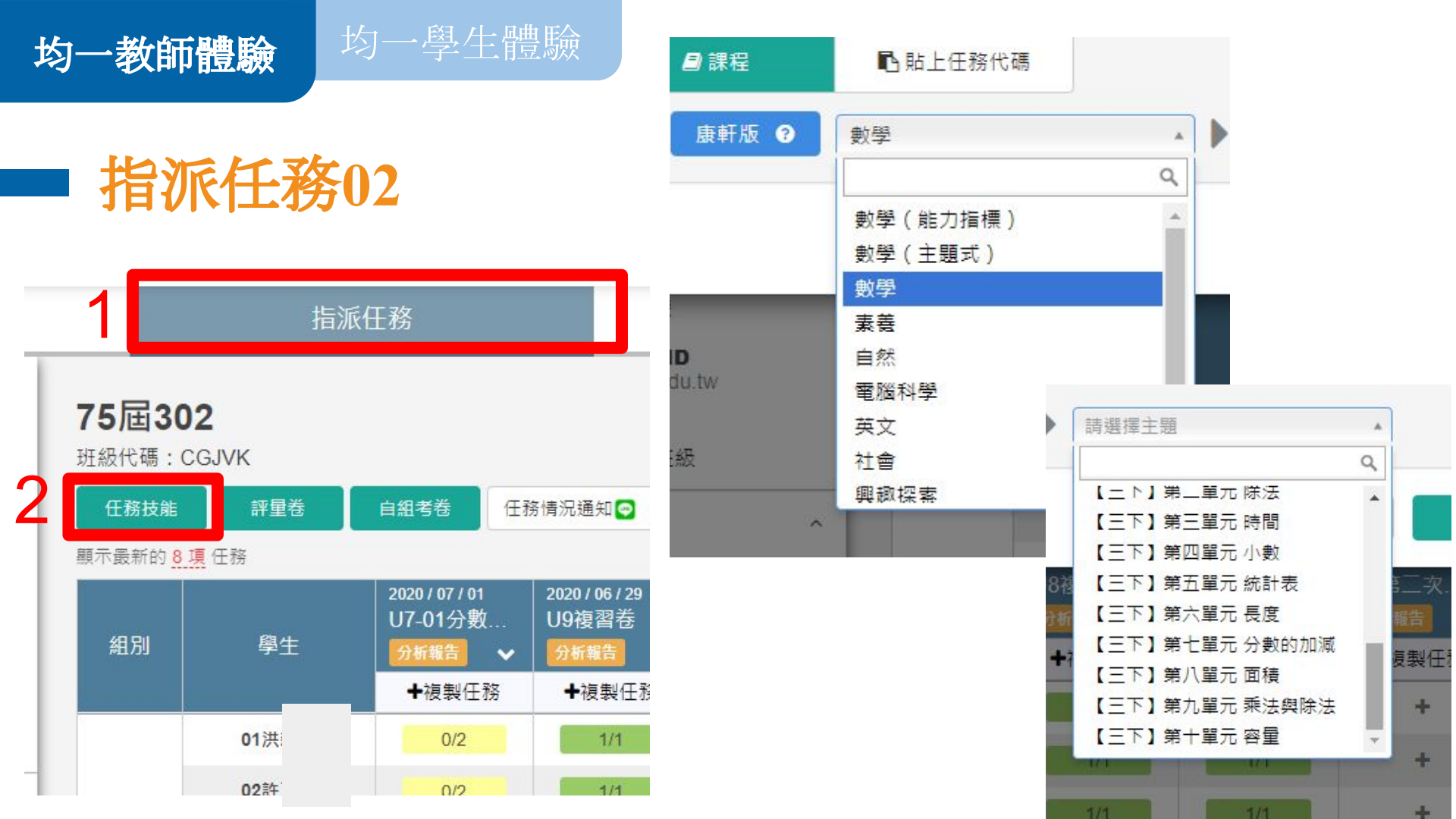

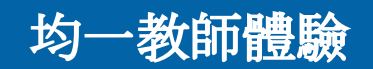

| i XE = [7] |                                           | ◆ <del>如 Z H</del> 集<br>務類型                                            | 2        | 王務內容    |          | 3 任務設定 |           |
|------------|-------------------------------------------|------------------------------------------------------------------------|----------|---------|----------|--------|-----------|
|            | <ul> <li>■ 課程</li> <li>Q 康軒版 ④</li> </ul> | ● 賄上仕務代碼<br>數學                                                         | ▶ 三年級    | ₹=1     | 】第十單元 容量 | ×      |           |
|            | 影片                                        | 技能                                                                     | 全部       | 名稱      |          |        | 前湯        |
|            | 基礎<br>10-1 認識毫升(毫公升                       | <ul> <li>一般 進階</li> <li>・・・・・・・・・・・・・・・・・・・・・・・・・・・・・・・・・・・・</li></ul> | 全部       |         |          |        | 24        |
|            | ● 觀念】認識公升與                                | 室升                                                                     | 檢視 加入+   |         |          |        | し指        |
| 我的班級       |                                           | 升 2                                                                    | 檢視 (加入+) | >       |          |        |           |
|            | 10-2 公升舆毫升(毫公                             | 3升)                                                                    |          |         |          |        | 後消        |
|            | 🕄 【基礎】認識1公升                               | ÷                                                                      | 檢視 加入+   | 任務數量    | 0 數量剛剛好噢 |        | 0         |
|            | 🕄 【基礎】認識公升                                |                                                                        | 檢視 加入+   | 壓力程度 小  | ò        |        | <b>*</b>  |
|            |                                           |                                                                        |          |         | 取        | 暫存任務   | 選擇學生 / 組別 |
|            | 所有班級                                      | 08陳信丞                                                                  | 2/2      | 1/1 1/1 | 1/1      |        | Vindows   |

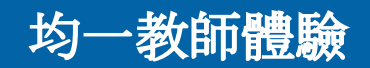

均一學生體驗

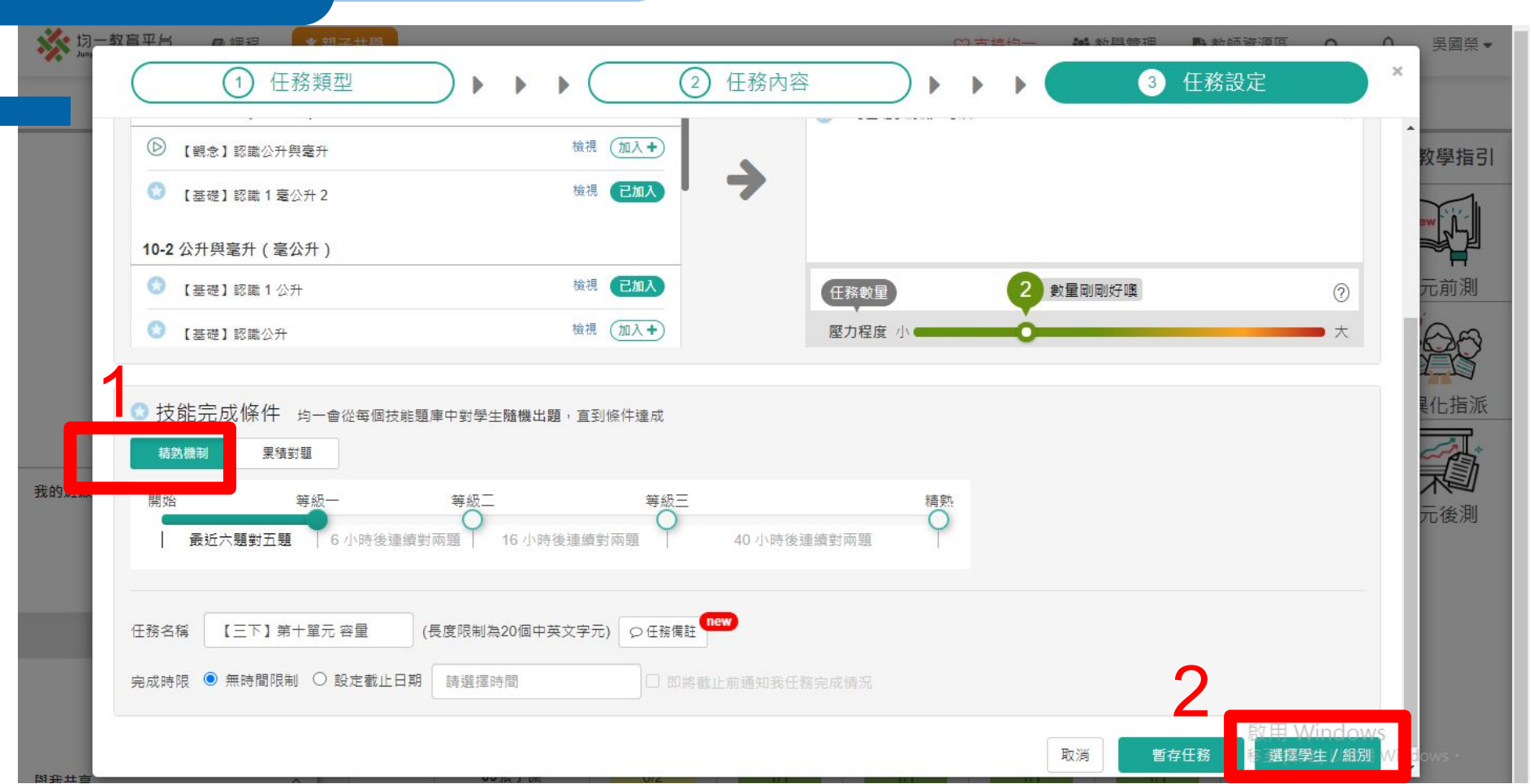

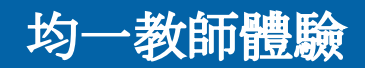

|   | 「回選擇任務 |               | 請選擇學生                              | 確定指派                                 | <b>7任務</b> 放棄指約                   | 派                                 |                                   |                                 |
|---|--------|---------------|------------------------------------|--------------------------------------|-----------------------------------|-----------------------------------|-----------------------------------|---------------------------------|
| 1 | ■      | 學生            | 2020 / 07 / 12<br>【三下】第…<br>分析報告 ~ | 2020 / 07 / 01<br>U7-01分數…<br>分析報告 ✔ | 2020 / 06 / 29<br>U9複習卷<br>分析報告 🗸 | 2020 / 06 / 24<br>U8複習卷<br>分析報告 🗸 | 2020 / 06 / 23<br>U7複習卷<br>分析報告 ✓ | 2020 / 06 / 22<br>U6第二次<br>分析報告 |
|   |        | 01洪           |                                    | ● 夜袭仕扮                               | ● 1/1                             | 1/1                               | ● 1/1                             | ▼被装性                            |
|   |        | <b>02</b> 許〕  |                                    | 0/2                                  | 1/1                               | 1/1                               | 1/1                               | +                               |
|   |        | 03李;          |                                    | 2/2                                  | 1/1                               | 1/1                               | 1/1                               | +                               |
|   |        | 04高!          |                                    | 0/2                                  | 1/1                               | 1/1                               | 1/1                               | 1/1                             |
|   |        | 05蔡           |                                    | 2/2                                  | 1/1                               | 1/1                               | 1/1                               | +                               |
|   |        | 06陳!          |                                    | 2/2                                  | 1/1                               | 1/1                               | 1/1                               | +                               |
|   |        | 07林           |                                    | 0/2                                  | 1/1                               | 1/1                               | 1/1                               | +                               |
|   |        | 08陳           |                                    | 2/2                                  | 1/1                               | 1/1                               | 1/1                               | 1/1                             |
|   |        | <b>09</b> 張·  |                                    | 0/2                                  | 1/1                               | 1/1                               | 1/1                               | 1/1                             |
|   |        | 10傅:          |                                    | 0/2                                  | +                                 | +                                 | +                                 | +                               |
|   | 無組別    | <b>11</b> 68; |                                    | 0/2                                  | 1/1                               | 1/1                               | 1/1                               | +                               |
|   |        | 10)臣.         |                                    | 0/0                                  | 4.74                              | 4.74                              | 4.74                              |                                 |

vi Academy

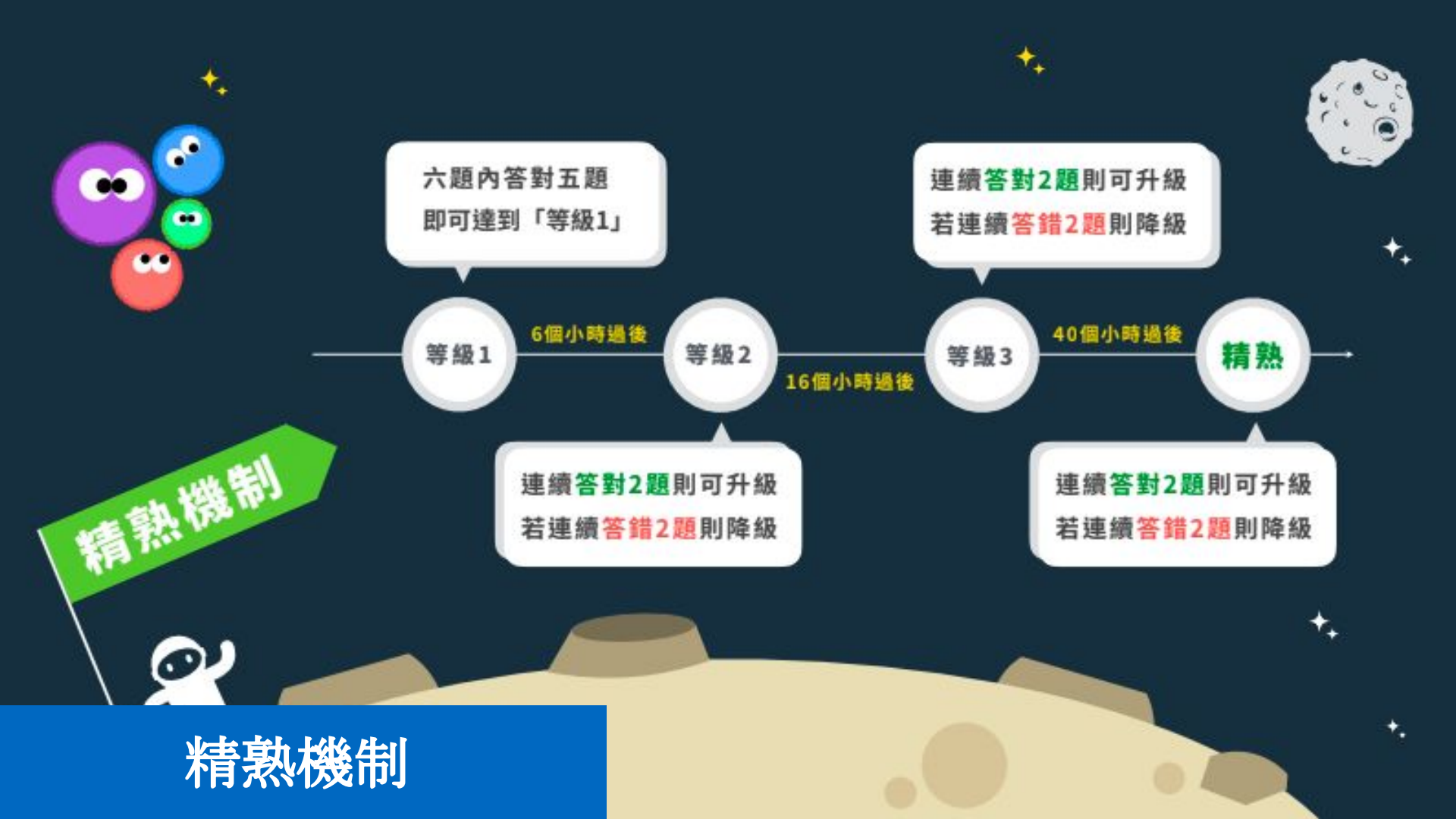

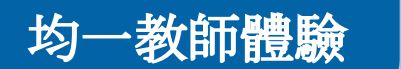

## 派任務實作篇

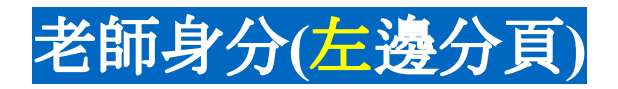

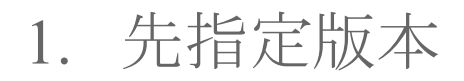

2. 指派2個任務給學生(不要影片)

均一學生體驗

#### 學生身分(右邊分頁)

- 1. 完成老師指派的任務
- 2. 不要全部答對!

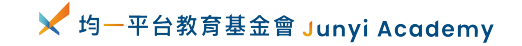

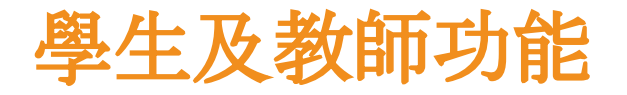

#### • 學生的操作都在 - 我的學習

#### • 教師的操作都在 - 教學管理

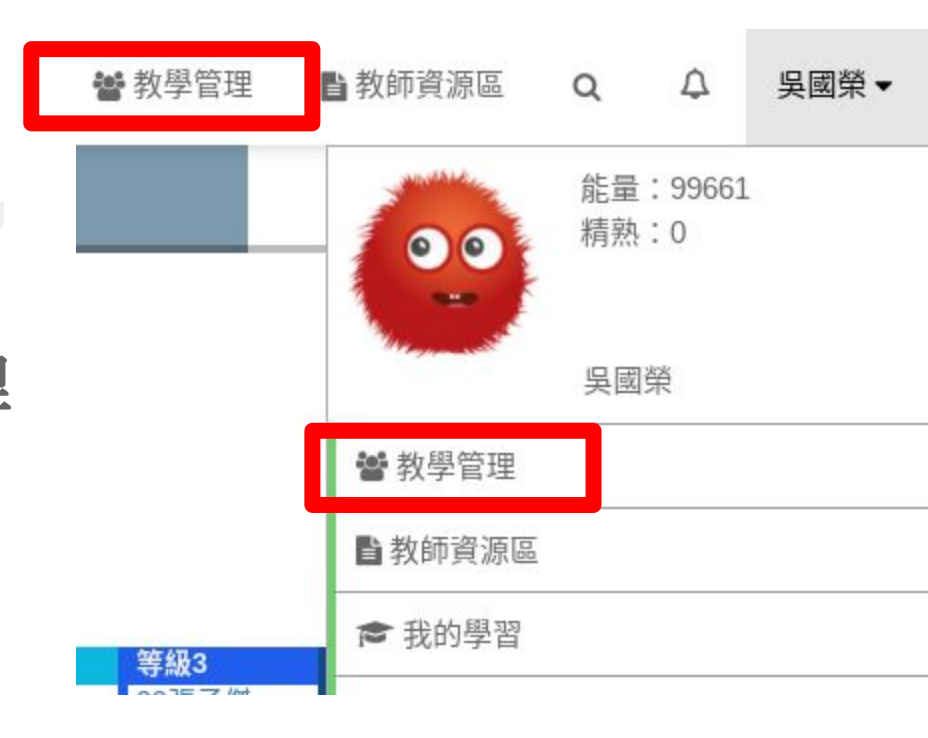

✔ 均一平台教育基金會 Junyi Academy

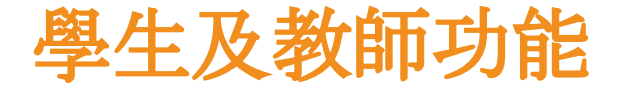

#### • 學生的操作都在 - 我的學習

• 教師的操作都在 - 教學管理

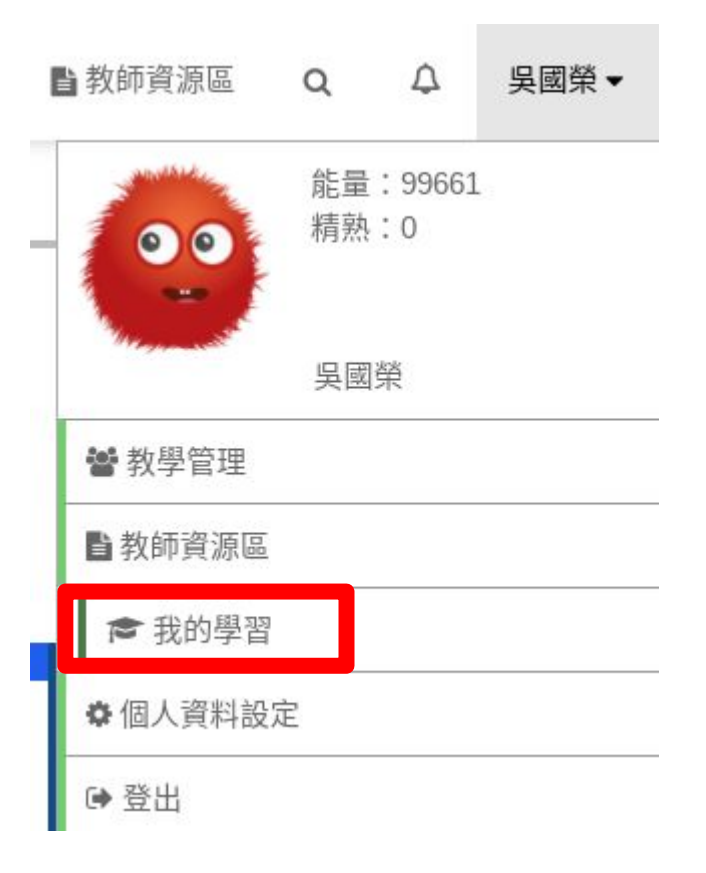

✓ 均一平台教育基金會 Junyi Academy

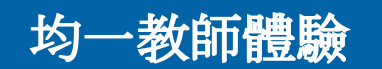

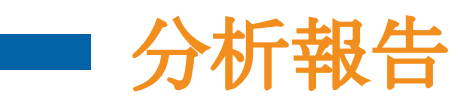

| 75屆302<br>班級代碼:C | <b>2</b><br>GJVK |                                     |                                     |                                   |                                   |        |
|------------------|------------------|-------------------------------------|-------------------------------------|-----------------------------------|-----------------------------------|--------|
| 任務技能             | 評量卷              | 自組考卷                                | 王務情況通知 💿                            | 載入更多任務                            | 匯入學習扶助 / 學力檢                      | e<br>浿 |
| 顯示最新的 8 項        | 任務               |                                     |                                     |                                   |                                   |        |
| 組別               | 學生               | 2020 / 07 / 01<br>117_01 公動<br>分析報告 | 2020 / 06 / 29<br>U9複習卷<br>✔ 分析報告 ✔ | 2020 / 06 / 24<br>U8複習卷<br>分析報告 ✔ | 2020 / 06 / 23<br>U7複習卷<br>分析報告 ✔ | 2      |
|                  |                  | ◆複製任務                               | ◆複製任務                               | ◆複製任務                             | ➡複製任務                             |        |
|                  | 01洪              | 0/2                                 | 1/1                                 | 1/1                               | 1/1                               |        |
|                  | <b>02</b> 許      | 0/2                                 | 1/1                                 | 1/1                               | 1/1                               | m      |
|                  |                  |                                     |                                     |                                   |                                   |        |

#### 任務分析報告

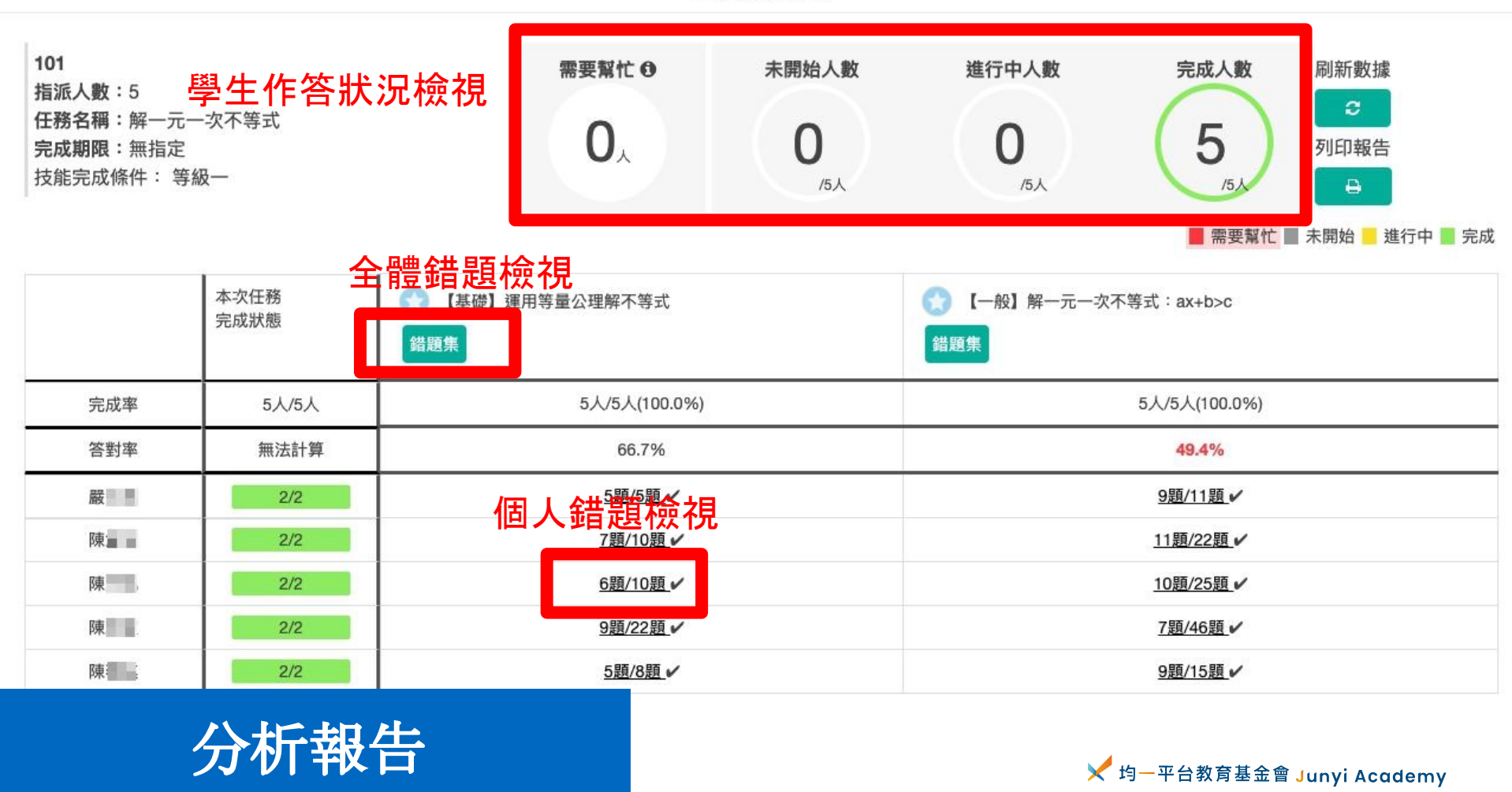

#### 【一般】解一元一次不等式:ax+b>c-錯題集

| <b>今</b> 轉從駬'綸:相 | <b>錯題統計日期</b> 6/13/2018 | 🛗 到 6/20/2019 🛗   |      |
|------------------|-------------------------|-------------------|------|
| 王月皇岁日凡邑17次17℃ 題目 | 錯題集僅統計時間區間內的答題情形,       | 與任務分析報告的分析範圍略有不同。 | 答錯人數 |
| 題目檢視 🖸           |                         |                   | 5人 > |
| 題目檢視 🖸           |                         |                   | 4人 > |
| 題目檢視 🖸           |                         |                   | 4人 > |
| 題目檢視 🖸           |                         |                   | 4人 > |
| 題目檢視 🖸           |                         |                   | 3人 > |
| 題目檢視 🖸           |                         |                   | 3人 > |
| 題目檢視 🖸           |                         |                   | 3人 > |
| 題目檢視 🖸           |                         |                   | 3人 > |
| 題目檢視 🖸           |                         |                   | 3人 > |
| 題目檢視 🖸           |                         |                   | 3人 > |
| 題目檢視 🖸           |                         |                   | 3人 > |
| 題目檢視 🖸           |                         |                   | 3人 > |

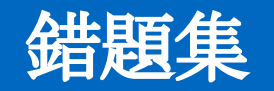

✔ 均一平台教育基金會 Junyi Academy

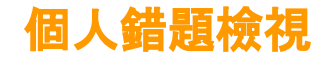

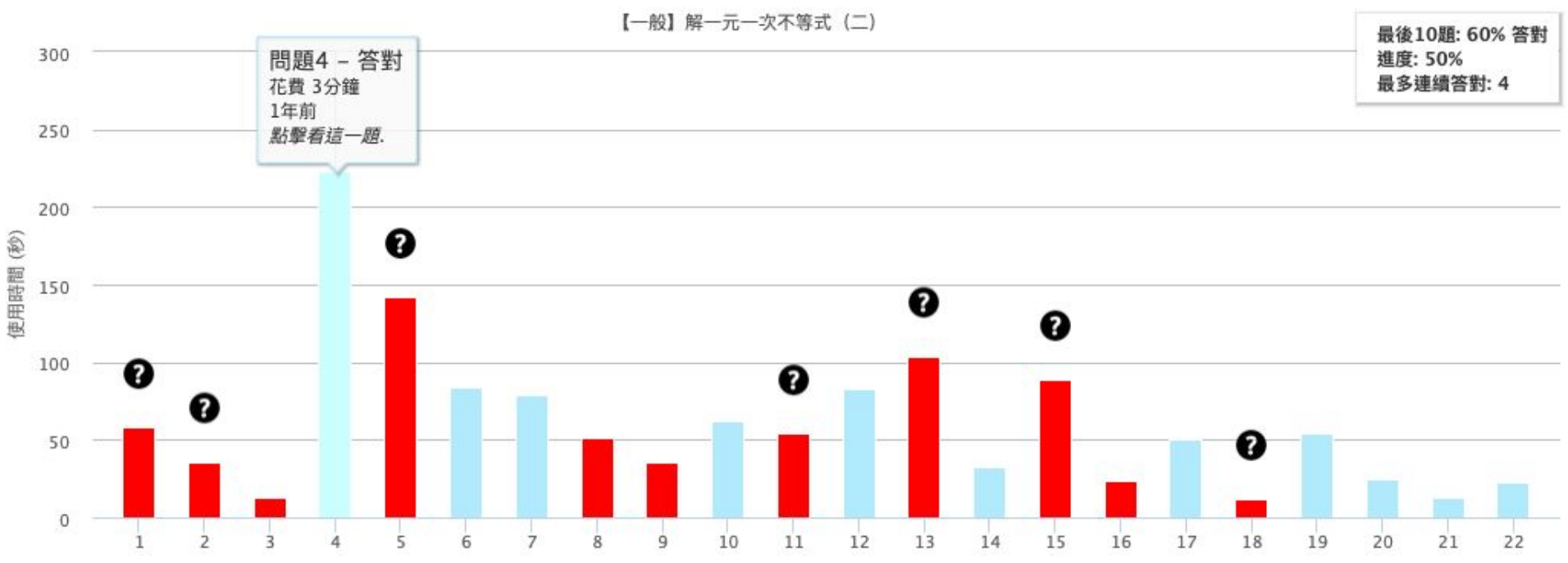

學生答題歷程

✓ 均一平台教育基金會 Junyi Academy

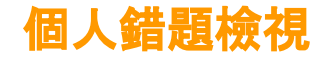

點擊查看對問題的更多資訊.

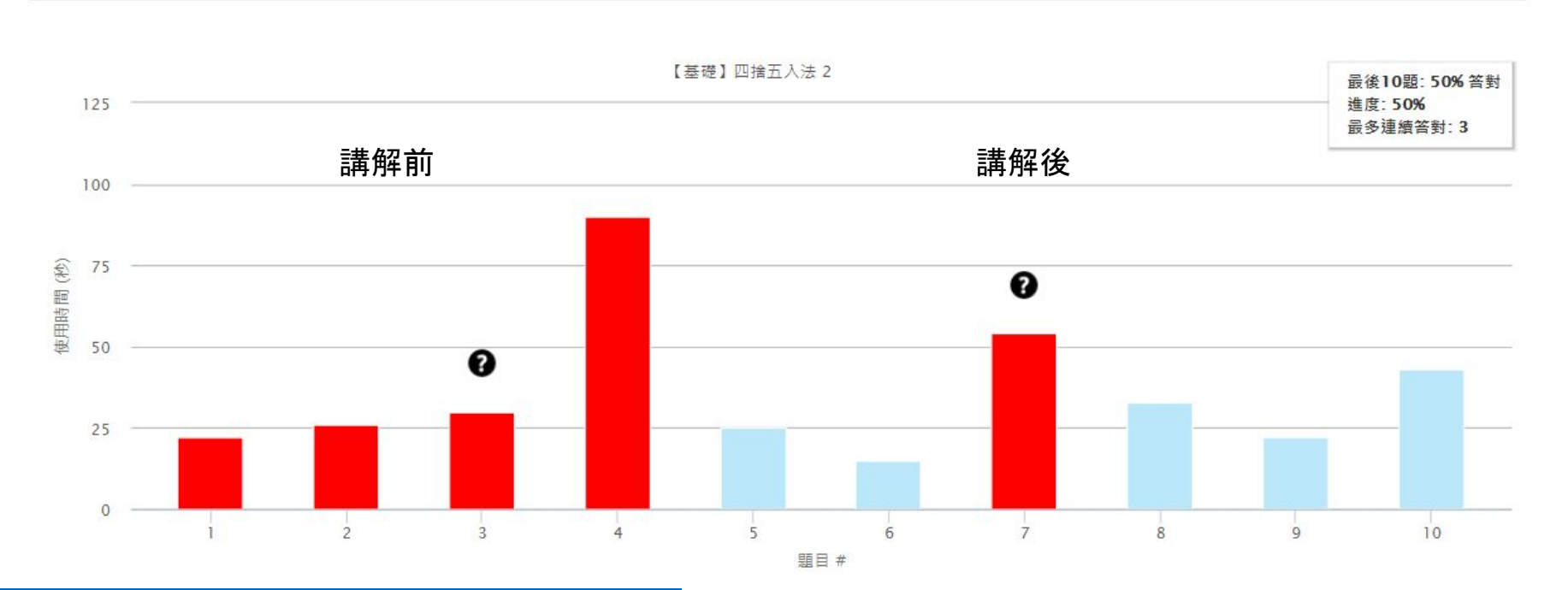

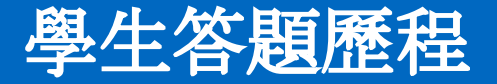

✓ 均一平台教育基金會 Junyi Academy

#### 每日紀錄-了解學生使用時間和單元 ※<sup>均-数頁平台</sup> 會課程

|                                            | 班級設定      |    |                           | 指派任                        | 務     |       |       |                      |                      |                           |                             |
|--------------------------------------------|-----------|----|---------------------------|----------------------------|-------|-------|-------|----------------------|----------------------|---------------------------|-----------------------------|
| 拰級數據                                       | 101       | \$ | 顯示每日記錄:                   | 2019/06/10                 | Z     | 刮     | 2019  | /06/16               | j                    | (最                        | 多顯示                         |
| 6                                          | 5,735,708 |    |                           | 能量點數                       | 06/10 | 06/11 | 06/12 | 06/13                | 06/14                | 06/15                     | 06/16                       |
| <b>~</b> \$                                | 生總能量點數    |    | 劉                         | + 13725 點<br><i>(看更多)</i>  |       |       |       |                      |                      |                           |                             |
| <ul> <li>習題進度報告</li> <li>習題進度總覽</li> </ul> |           | 陳  | + 19225 點<br><i>(看更多)</i> |                            |       |       |       |                      |                      |                           |                             |
|                                            |           |    | 陳                         | + 19605 點<br><i>(看更多)</i>  |       |       |       |                      |                      |                           |                             |
| ▼ 毎日記録                                     |           |    | 陳                         | + 18750 點<br><i>(看更多</i> ) |       |       |       |                      | 技能                   | :(28分翁                    | Ĩ)                          |
| 顯示指定日                                      | 期的班上動態    |    | 嚴                         | + 19435 點<br><i>(看更多)</i>  |       |       |       |                      | - [-<br>- [-<br>- [- | 般】力的一般】力的一般】力的一般。         | 内介紹 (做<br>内測量 (做<br>力 (做了 1 |
| <ul> <li>▶ 技能進展</li> </ul>                 |           | 陳  | + 19620 點<br><i>(看更多)</i> |                            |       |       |       | - [-<br>- [-<br>- 【基 | 般】摩打般】浮江。            | 緊刀 (做了<br>り(做了 9<br>り介紹(做 |                             |

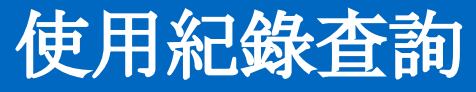

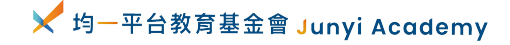

## 每日紀錄-了解學生使用時間和單元

| 班級數據 75屆302 ✔        | 顯示每日記錄 | 2020/11/0                 | )6    |       |       | 2020/11/08 | > |
|----------------------|--------|---------------------------|-------|-------|-------|------------|---|
| 4,064,781            |        | 能量點數                      | 11/06 | 11/07 | 11/08 |            |   |
| <b>● ● ●</b> 生 總能量點數 | 02許正諾  | + 18030 點<br><i>(看更多)</i> |       |       |       | *          |   |
| ▼每日記錄<br>雨一告字日期的班上新部 | 18戴岑軒  | + 14658 點<br><i>(看更多)</i> |       |       |       |            |   |
| ※県小伯と口利可以加上到25       | 14陳敏禎  | + 0 點                     |       |       | ~     |            |   |
| ▶ 學生総衣               | 06陳奕翔  | + 0 黑占                    |       |       |       |            |   |
| > 習題進度總覽             | 19廖慈恩  | + 0 黑占                    |       |       |       | 1          |   |
| ▶ 習題進度報告             | 05蔡閔旭  | + 1200 點<br><i>(看更多</i> ) |       |       |       |            |   |
| ▶ 影片進度報告             | 03李柏毅  | + 46 點<br>( <i>看更多</i> )  |       |       | 1     | 1          |   |
| ▶ 技能進展               | 01洪新祐  | + 0 黑占                    |       |       |       |            |   |
|                      | 16陳薇安  | + 0 點                     |       |       |       |            |   |
|                      | 11邱品臻  | + 0 點                     |       |       |       |            |   |
|                      | 08陳信丞  | + 0 黑占                    |       |       |       |            |   |
| 本新                   | 10傅舒禹  | + 0 黑占                    |       |       |       |            |   |
| 且前                   | 17林家因  | + 1295 點<br><i>(看更多</i> ) |       |       |       | -          | ţ |

使用紀錄查讀

教育基金會 Junyi Academy

## 習題進度總覽-以等級和單元分類

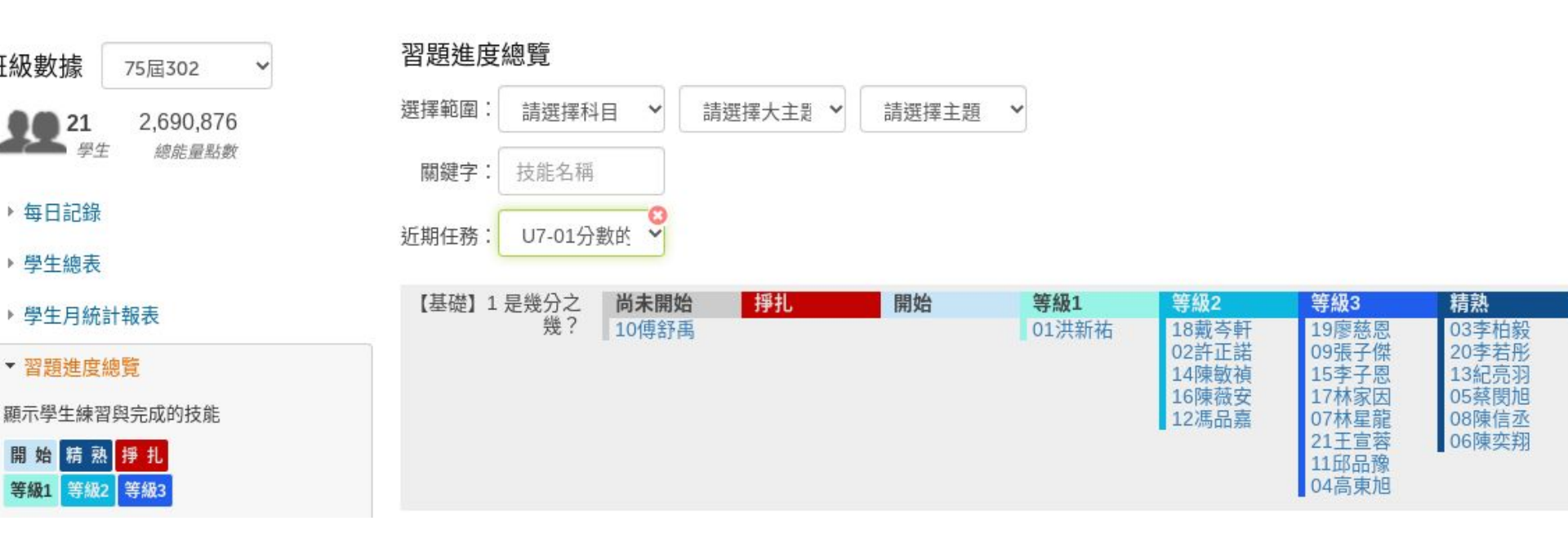

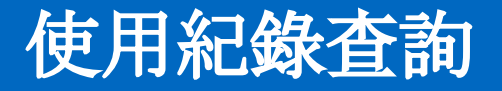

### 習題進度報告-以人和單元分類

#### 習題進度報告

選擇單元: 數學 三年級 【三下】第十單7 > 單元 Š 選擇等級: ● 全部 ○ 掙扎 ○ 精熟 ○ 等級一以上 【基礎】認識 【基礎】公升與毫升的單 【基礎】公升和 ○ 【基礎】用小 ◆ 回上一層 🖸 【基礎】 0 ○ 【基礎】 O 1 毫公升 2 認識公升 位換算及大小比較 認識1公升 毫公升的計算 數表示各種量 01洪訊 4 4 4 4 4 02許i . 03李柱 04高到 4 4 . 05蔡国 06陳3 07林县 . . 08陳( - - 75

#### 使用紀錄查詢

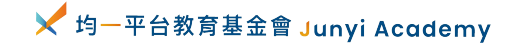

使用虛擬到

## 習題進度報告-學生也可以自己看

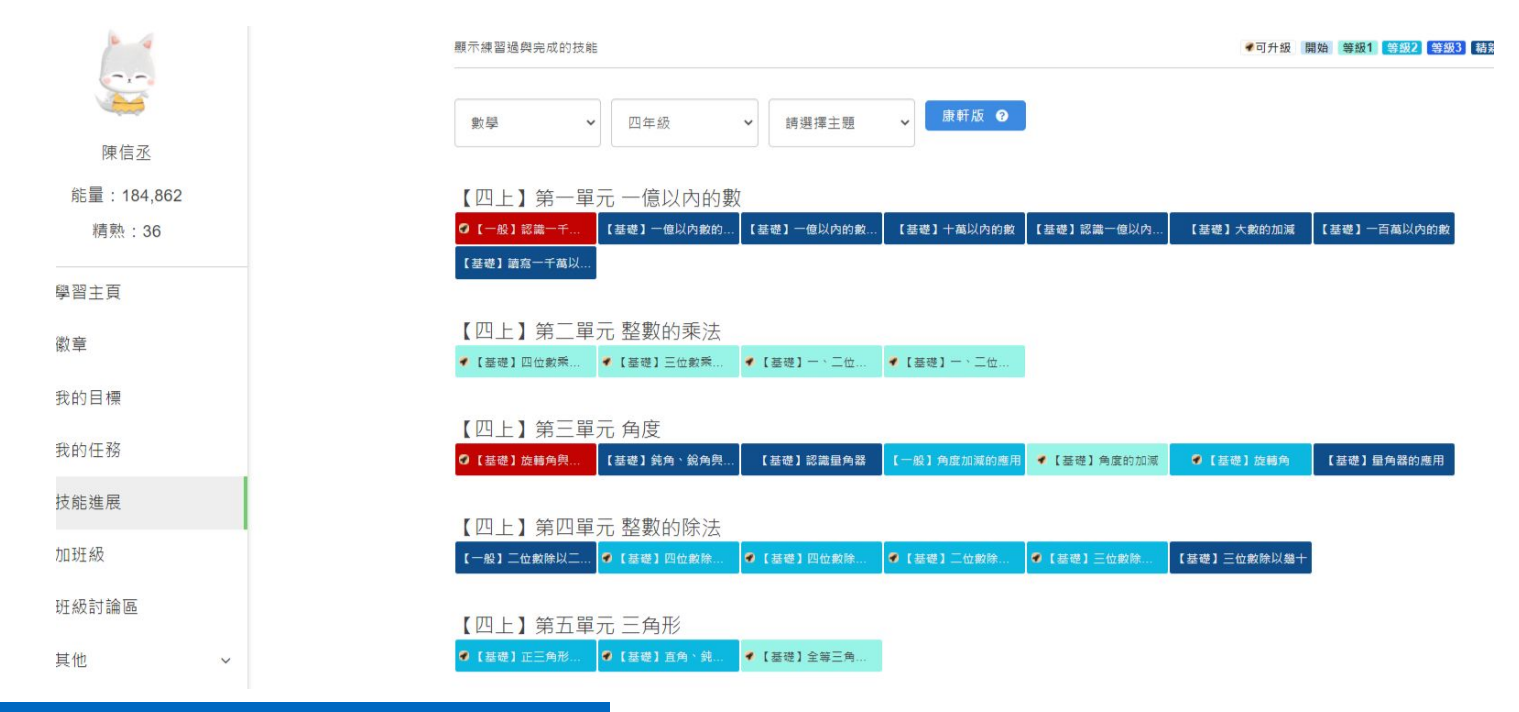

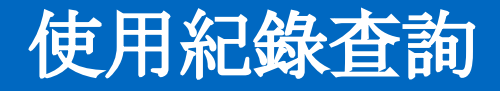

🔀 均一平台教育基金會 Junyi Academy

## 習題進度報告-學生拼命完成精熟

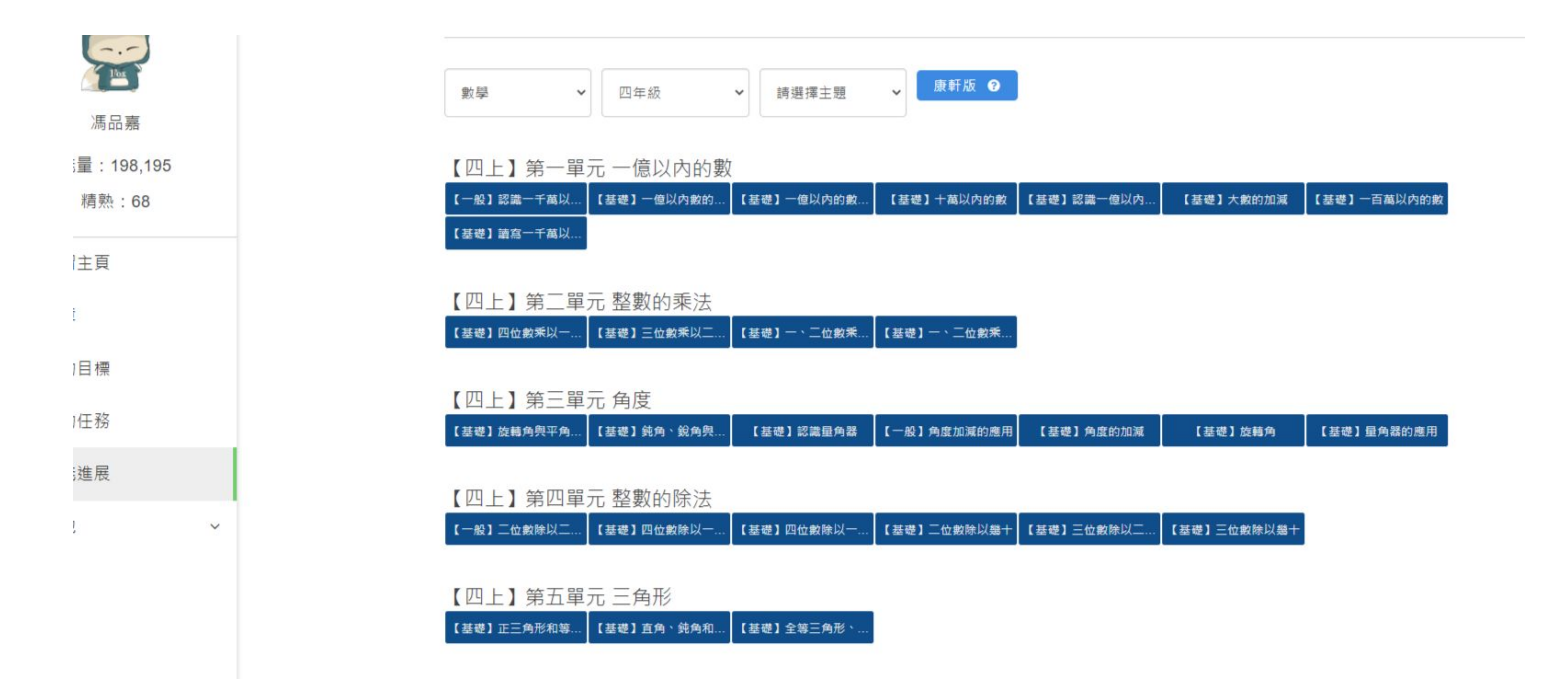

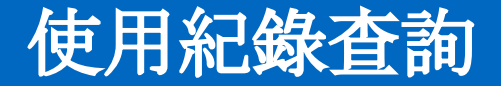

🔀 均一平台教育基金會 Junyi Academy

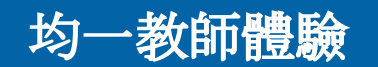

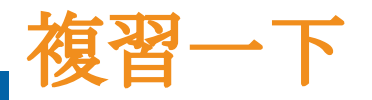

教師操作都在:(右上角)教學管理

均一學生體驗

- 班級設定:新增班級、增減學生、刪除班級
- 指派任務:指派影片、任務、考卷給學生
  - 分析報告:就像習作或考卷寫完後,每個人幾分和哪個
     題目要檢討
- 班級數據: 觀看每個人每天的進度、使用的時間等

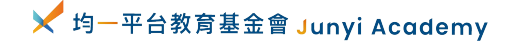

作業批改不該佔據老師大把時間, 把繁瑣的事交給科技處理吧! 老師們專心分析資料與輔助孩子!

66

🗶 均一平台教育基金會 Junyi Academy

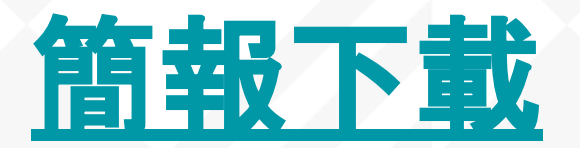

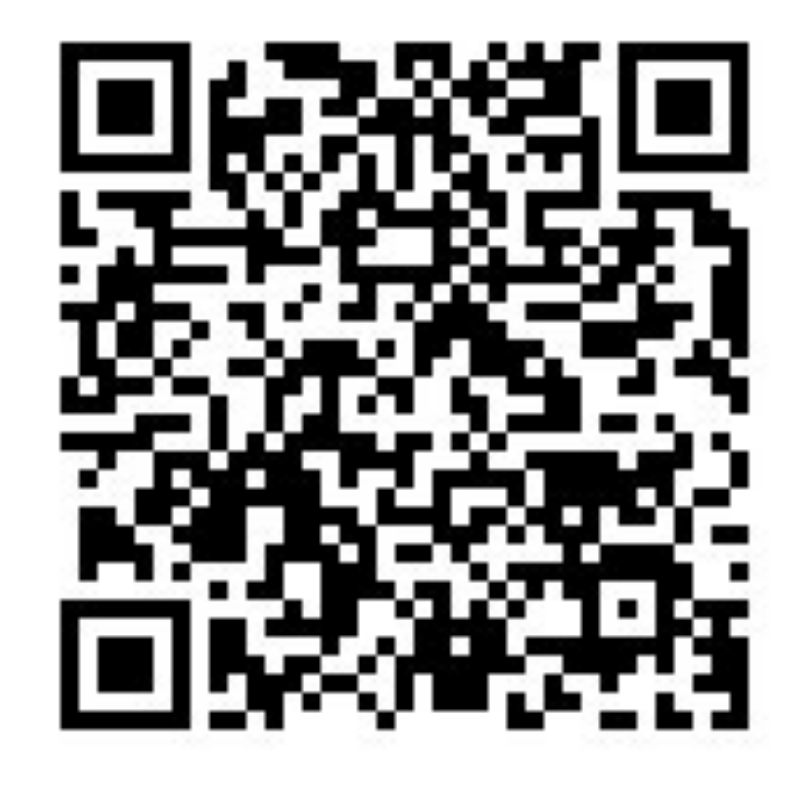

# 均一其他重要功能

#### 本日的選修

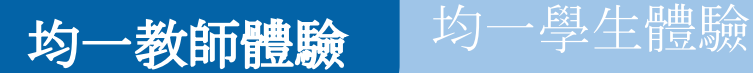

### 學習扶助匯入 - 親師生平台登入

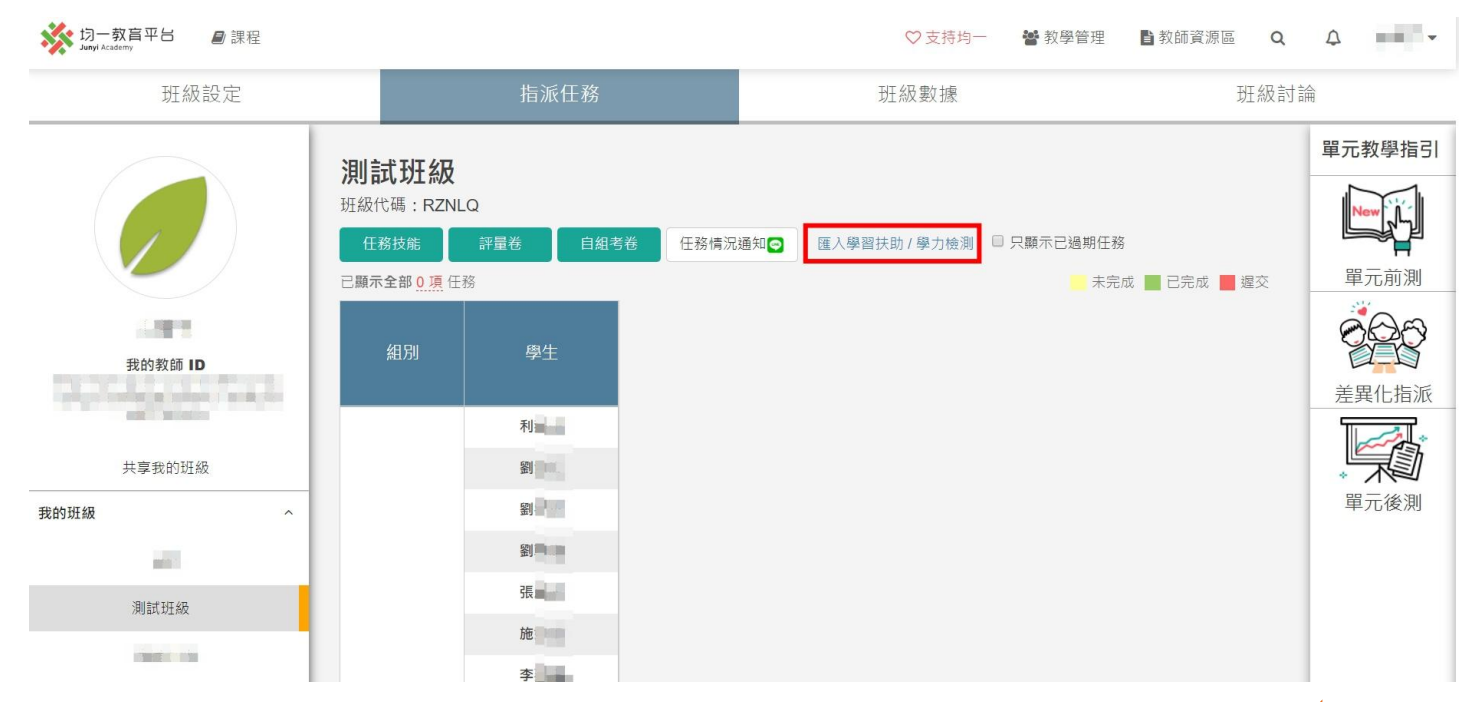

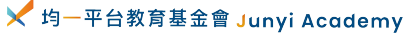

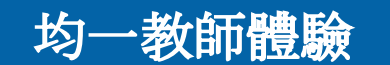

### 學習扶助匯入 - 親師生平台登入

均一學生體驗

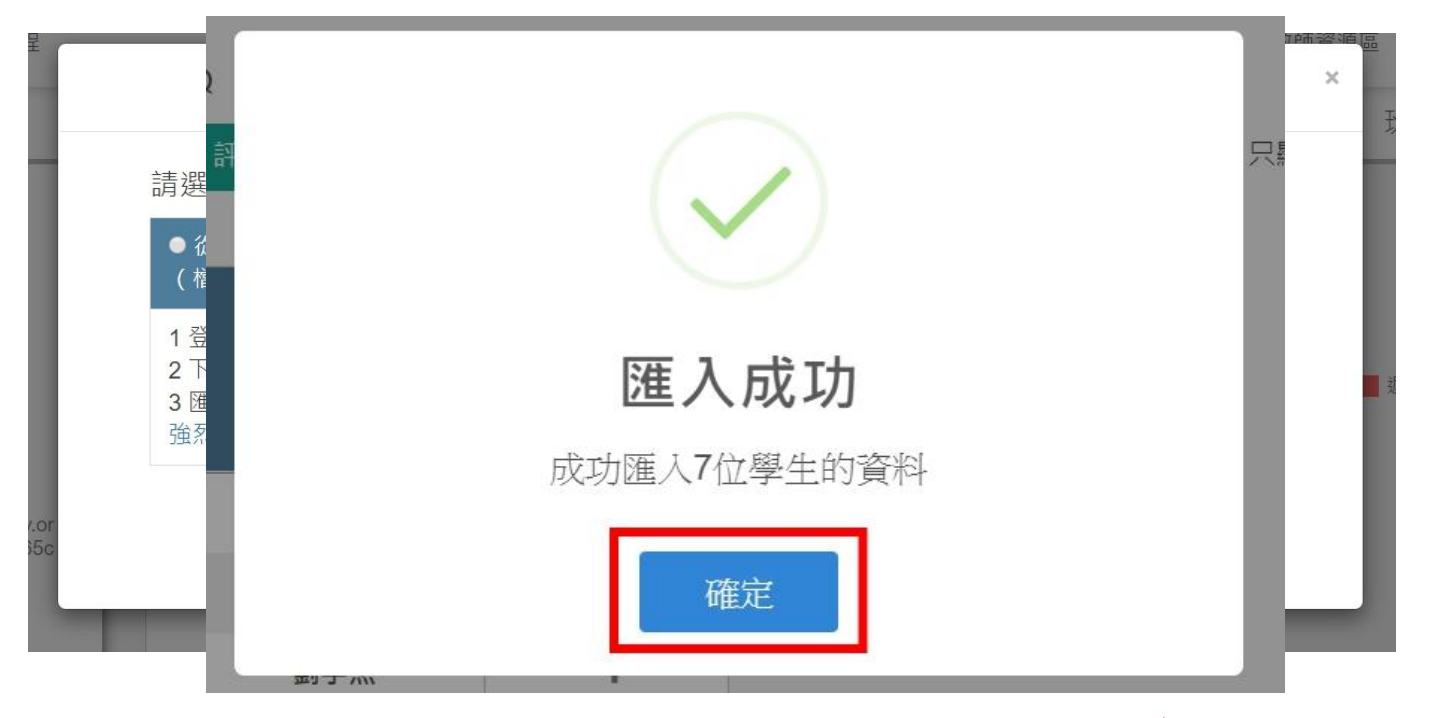

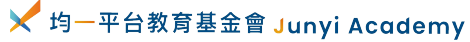

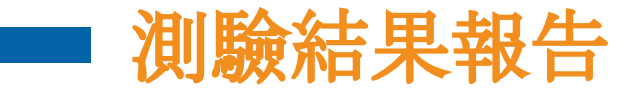

| 國民小學及國<br>Project for implementati | 图民中學學生學習扶助科技化評量                                                                    |              |
|------------------------------------|------------------------------------------------------------------------------------|--------------|
|                                    | 請選擇校內帳號使用人 【授課教師】曾佳偉 ▼ 姓名查詢<br>請輸入密碼                                               |              |
| 最新消息                               | 送出                                                                                 | 相關連結         |
| LOGIN 】教師登入                        | :::<br>最新消息 下載區                                                                    |              |
| 身切加・國中小学校 ▼<br>學校代碼:               | 2019-10-09       108年12月成長測驗注意事項 №         2019-09-04       【轉知】ICRT辦理其語廣播互動學習活動 № | 學習扶助<br>評量系统 |
| 注意事項:                              |                                                                                    |              |

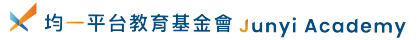

### Part1 - 下載測驗結果報告

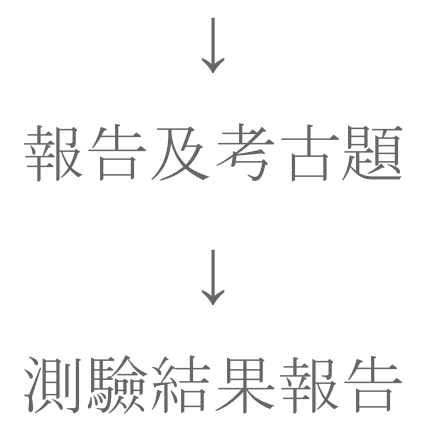

登入

| LOGIN 】教師登入                                |               |               |  |  |  |  |
|--------------------------------------------|---------------|---------------|--|--|--|--|
| 縣市:                                        | ◆ 最新消息 / News |               |  |  |  |  |
| 使用者:[授課教師] 曾佳偉<br>檔案格式:                    | 2019-10-09    | 108年12月成長測驗   |  |  |  |  |
| 您好,這是第 15 次登入<br>上次登入: 2019-10-17 15:06:56 | 2019-09-04    | 【轉知】ICRT辦理這   |  |  |  |  |
| 來目:122.116.39.195<br>登出                    | 2019-08-29    | 108年學習扶助篩選    |  |  |  |  |
| 本系統將於 19:52 後自動登出                          | 2019-08-08    | (教學及學習教材)     |  |  |  |  |
| System Menu     系統選單                       | 2019-07-18    | 自108年7月18日起3  |  |  |  |  |
| 山上指標查詢                                     | 2019-07-09    | 108年學生學習扶助    |  |  |  |  |
| 1. 進步率                                     | 2019-05-20    | 光鐵網路連線異常      |  |  |  |  |
| ▶ 報告及考古題                                   | 2019-02-27    | 107年補救教學成長    |  |  |  |  |
| 2. 測驗結果報告                                  | 2019-02-11    | 【緊急通知】因報名     |  |  |  |  |
| 3. 学王測顯歷程                                  | 2019-01-10    | 1/9至1/23開放申請日 |  |  |  |  |

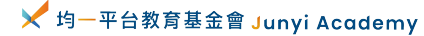
## Part1 - 下載測驗結果報告

選擇對象 進階搜尋: 年級 對象: ☑ 個案學生 ☑ 學生名單 年级:全選/全部取消 ✓ 七年級(107) 
✓ 八年級(106) 
✓ 九年級(105) 測驗時間: 201905 ▼ 測驗時間 班級: 全部班級 • (年度) 查詢 日前的检索放供

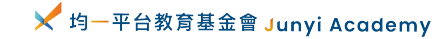

## Part1 - 下載測驗結果報告

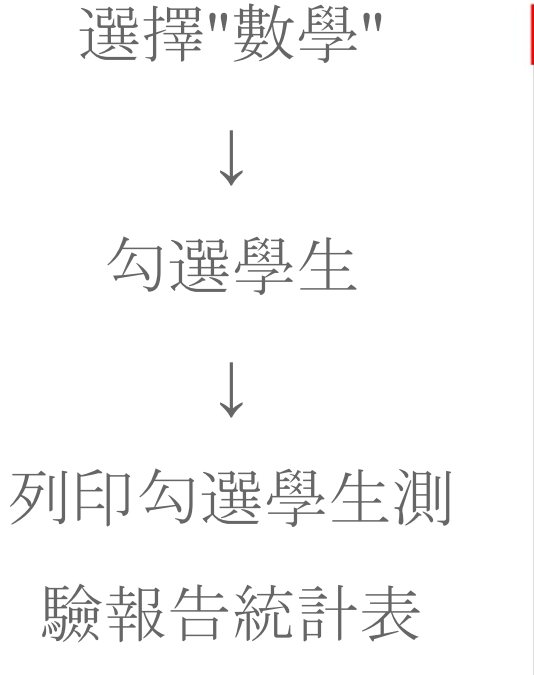

| 數學              | 施測後回  | 饋訊息 學 | 習教材[4 | 學生版 | 學習教材              | 【教師版】             |                           |            |              |        |                                                                                                    |
|-----------------|-------|-------|-------|-----|-------------------|-------------------|---------------------------|------------|--------------|--------|----------------------------------------------------------------------------------------------------|
| 本利目             | 勾選對象  | 共4人   |       |     | 列印勾選學             | 生測驗報告             | 占統計表                      | 列印勾選學      | 墨生個別測驗幸      | 日 例印 ( | <ul> <li>川印勾選學生個別</li> <li>通過</li> <li>測驗結果</li> <li>一週看</li> <li>-</li> <li>-</li></ul> |
| *               | ( 5 5 |       |       | /   |                   |                   | i falli i <sub>ni</sub> i |            |              |        |                                                                                                    |
| □ 全選<br>#未<br>過 | No.   | 入學年度  | 班級    | 座號  | 108學年<br>度<br>新班級 | 108學年<br>度<br>新座號 | 姓名                        | 身分證號       | 分數<br>(答對題數) | 是否通過   | 測驗結果                                                                                                    |
|                 | 1     | 106   | 4     | 1   | 4                 | 01                | li li                     | *****01641 | >=60(16)     | 通過     | 觀看                                                                                                    |
|                 | 2     | 106   | 4     | 2   | 4                 | 02                |                           | *****83749 | >=60(19)     | 通過     | 觀看                                                                                                    |
|                 | 3     | 106   | 4     | 3   | 4                 | 03                | 1                         | *****84228 | 48(12)       | 未通過    | 觀看                                                                                                    |
|                 | 4     | 106   | 4     | 4   | 4                 | 04                |                           | *****02102 | 48(12)       | 未通過    | 觀看                                                                                                    |
|                 | 5     | 106   | 4     | 6   | 4                 | 06                | <b>I</b>                  | *****02255 | 56(14)       | 未通過    | 觀看                                                                                                    |
|                 | 6     | 106   | 4     | 7   | 4                 | 07                |                           | *****85350 | >=60(18)     | 通過     | 觀看                                                                                                    |

🗡 均一平台教育基金會 Junyi Academy

## Part1 - 下載測驗結果報告

I民中學學習扶助方案科技化評量 PRIORI-tbt - Google Chrome

.edu.tw/tbt\_html/index.php?mod=report/TestResultsOnce/q/eTRGMUczdjBYNWkw/subject/math/test\_time/201905

關閉視窗 列印此頁 下載為Excel (new)

#### 學習扶助評量系統 - 201905 數學 - 特定學生測驗報告統計表

[勾選學生列表]

the country of the second second seco

|                              |                                                      |              | 13 | 檢測狀 | 況統言 | ł  | *****01641 | *****01990 | ****02102  | *****02255 |  |
|------------------------------|------------------------------------------------------|--------------|----|-----|-----|----|------------|------------|------------|------------|--|
| 基本學習內容                       | 能力指標                                                 | 施测後回饋訊息      | 0  |     | X   | 合計 | *****01041 | *****04220 | *****02102 | *****02233 |  |
| -05-3第n項公式。                  | 8-n-05能觀察出等差數列<br>的規則性,並能利用首<br>項、公差計算出等差數列<br>的一般項。 | <u>8_24</u>  | 0  | 0   | 4   | 4  | x          | x          | X          | х          |  |
| -01-3乘法公式:(a<br>b)2=a2+-2ab+ | 8-a-01能熟練二次式的乘<br>法公式。                               | 8_03         | 0  | 0   | 4   | 4  | X          | x          | X          | X          |  |
| -06-3等差級數問                   | 8-n-06能理解等差級數求<br>和的公式,並能解決生活<br>中相關的問題。             | 8_17         | 0  | 0   | 4   | 4  | X          | x          | X          | х          |  |
| -11-3整係數一元二<br>程式的公式解。       | 8-a-11能利用配方法解一<br>元二次方程式。                            | 8 <u>_25</u> | 1  | 0   | 3   | 4  | X          | 0          | X          | X          |  |
| -07-2提公因式作因<br>解。            | 8-a-07能利用提公因式法<br>分解二次多項式。                           | 8_11         | 1  | 0   | 3   | 4  | 0          | х          | X          | X          |  |
|                              |                                                      |              |    |     |     |    |            |            |            |            |  |

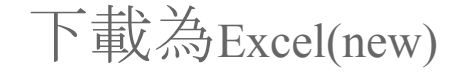

選擇存檔位置

 $\downarrow$ 

儲存

✔ 均一平台教育基金會 Junyi Academy

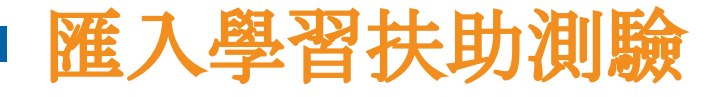

 切一教育平台 Junyi Academy 月課程 ♡支持均一 📽 教學管理 **当**教師資源區 曾佳偉▼ Q 5 班級設定 指派任務 班級數據 班級討論 單元教學指引 00學習扶助示範 班級代碼:SWXTA 匯入學習扶助/學力檢測 任務技能 評量卷 自組考卷 任務情況通知 載入更多任務 □ 只顯示已過期任務 單元前測 顯示最新的8項任務 未完成 ■ 已完成 ■ 遲交 a A 曾佳偉

Part2

- 測驗結果匯入均一
- 均一分析報告

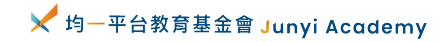

### Part2 - 匯入學習扶助測驗

#### 選擇"班級"→匯入"測驗結果分析報告"

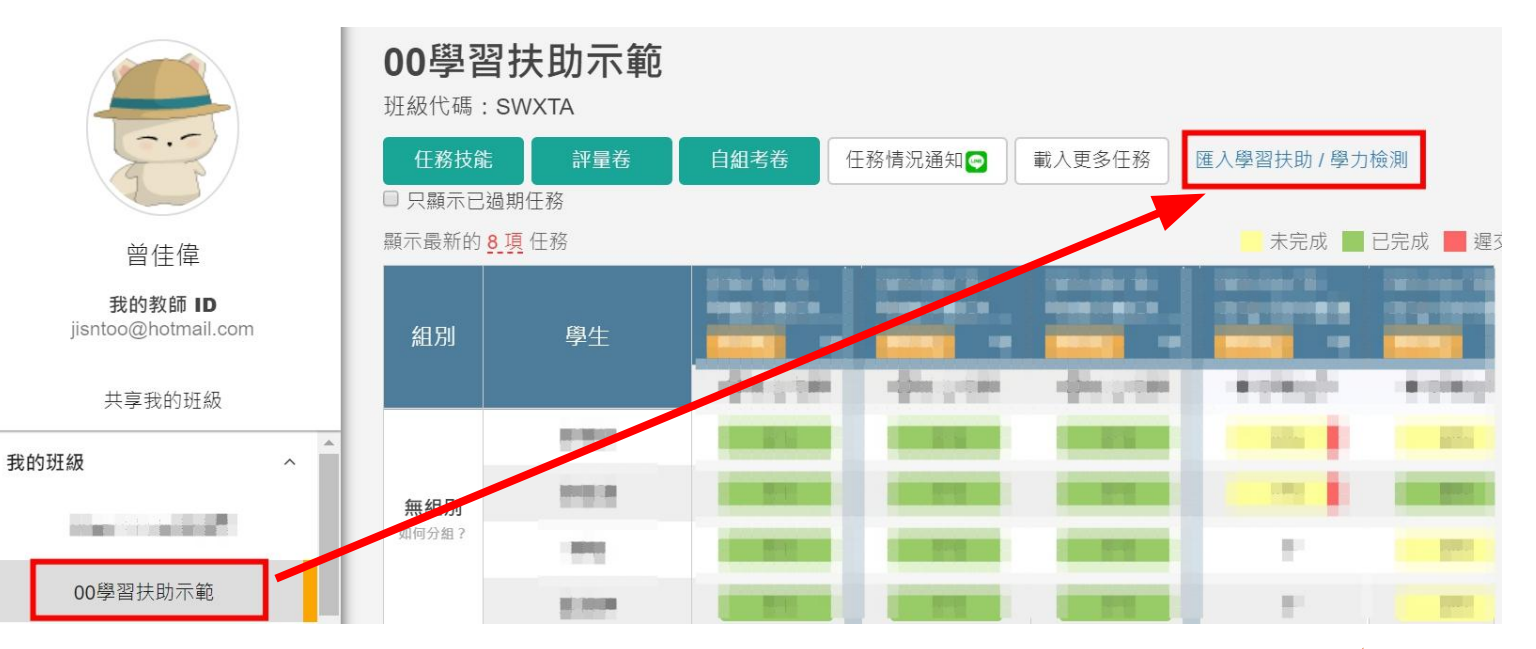

✓ 均一平台教育基金會 Junyi Academy

#### Part2 - 匯入學習扶助測驗

#### 選擇匯入方式→選取"測驗結果分析報告"

#### 匯入評量報告

 請選擇匯入方式
 ● 從檔案匯入 (檔案格式:.xls)
 ● 匯入學習扶助 (108年5月的測驗成績)
 ● 匯入學力檢測 (上個學年度的測驗成績)
 1 登入教育部國中小學習扶助科技化評量
 2 下載學生測驗報告Excel表
 3 匯入至均一 強烈建議參考此說明
 1 直接匯入本班學生成績
 2 學生均一帳號需為宜蘭OpenID,方能抓取成績

取消

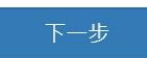

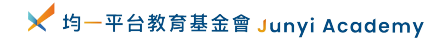

31

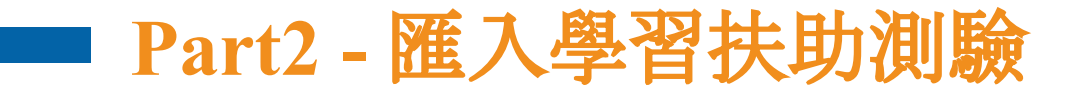

| iacademy.org/missions#listKey=ag5zfmp1b    | lpYWNhZGV ← → × ↑ ■ > 本機 > 県面 v ひ 搜尋県面 P |
|--------------------------------------------|------------------------------------------|
| 度(2019 🝐 均一雲端硬碟 🗾 行事曆 🔆                    | 均-教育平台 組合管理 - 新增資料夾 III - 1 ?            |
| ■雜得                                        | 上傳評量報告                                   |
| 選擇學習扶助統計報告(xls格式) <u>參</u><br>選擇檔案 未選擇任何檔案 | 選擇學習扶助統計報告(xls格式) <u>參考範例</u>            |
|                                            | 選擇檔案 201905特定學生測驗報告 .xls                 |
|                                            | 取消下一步                                    |

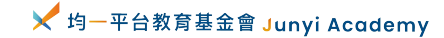

## — Part2 - 匯入學習扶助測驗

姓名

|   | 00學習扶助示範<br>班級代碼: SWXTA |               |                                             |        |  |  |  |
|---|-------------------------|---------------|---------------------------------------------|--------|--|--|--|
| ( | 任務技術<br>日務支育            | た 評量卷<br>過期任務 | 自組考卷                                        | 任務     |  |  |  |
|   | 顯示最新的                   | <u>8 項</u> 任務 |                                             | _      |  |  |  |
|   | 組別                      | 學生            | 2019 / 10 / 21<br>學習扶助評.<br><del>分析報告</del> | ···· • |  |  |  |
|   |                         |               | Ø無法複製                                       | Ú,     |  |  |  |
|   |                         | 01陳君君         | 1/1                                         |        |  |  |  |
|   | 無組別                     | 02曾一一         | 1/1                                         |        |  |  |  |
|   | 如何分組?                   | 03張芳芳         | 1/1                                         |        |  |  |  |
|   |                         | 04高柔柔         | 1/1                                         |        |  |  |  |

| <u> 題</u> 罪   | 世夕   | 市臣早春           |         | IT # 15       |                                |
|---------------|------|----------------|---------|---------------|--------------------------------|
| - <del></del> | XIII | יוינג איזי     | □ 只顯示已刻 | 過期任務          |                                |
|               |      |                | 顯示最新的   | <u>3</u> 項 任務 |                                |
| *****83749    | 陳均均  | 01陳君君          | 組別      | 學生            | 2019/10/21<br>學習扶助評…<br>分析報告 ✔ |
| ****84008     | 並伊伊  |                |         |               | ❷無法複製                          |
| 04220         | 目にに  |                |         | 01陳君君         | 1/1                            |
| *****02102    | 言矛矛  | 選擇帳號<br>01陳君君  | 無組別     | 02曾一一         | 1/1                            |
| 02102         |      | 02曾一一          | 如何分組?   | 03張芳芳         | 1/1                            |
| *****02255    | 張芳芳  | 03張芳芳<br>04高柔柔 |         | 04高柔柔         | 1/1                            |
|               |      |                |         |               |                                |

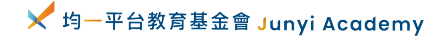

### 學習扶助匯入 - 親師生平台登入

匯入

| <b>測 試                                   </b> | LQ  |       |                     |                          |      |
|-----------------------------------------------|-----|-------|---------------------|--------------------------|------|
| 任務技能                                          | 評量卷 | 自組考   | 綣                   | 任務情況就                    | 通知 😒 |
| 已顯示全部 <u>1 項</u> 日                            | E務  |       |                     |                          |      |
| 組別                                            | 學生  | 1     | 2019 /<br>學習<br>分析編 | 10/22<br>扶助測<br><b> </b> |      |
|                                               | 利   |       |                     | +                        |      |
|                                               | 劉   |       |                     | 1/1                      |      |
|                                               | 劉   |       |                     | +                        |      |
|                                               | 劉   | in .  |                     | +                        |      |
|                                               | 張   | lin . |                     | +                        |      |
|                                               | 施   |       |                     | +                        |      |
|                                               | 李   |       |                     | +                        |      |
|                                               | 林   |       |                     | +                        |      |
|                                               | 林   |       |                     | +                        |      |
|                                               |     |       |                     |                          |      |

MALL IN THE ARE

|                                                          | ₩ <del>1</del> 2 |               |               |               |               | 評量分析          | 報告                          |               |                                          |                  | <b>F1</b> X000584018                                        |                                | ×                 |
|----------------------------------------------------------|------------------|---------------|---------------|---------------|---------------|---------------|-----------------------------|---------------|------------------------------------------|------------------|-------------------------------------------------------------|--------------------------------|-------------------|
| 評量範圍:學習扶助測驗結果<br>任務名稱:學習扶助測驗結果<br>指派/截止日期:2019/10/22-未指定 |                  |               |               |               |               | ŧ             | 開始人數<br>0<br><sub>17人</sub> | 進行中           | 中的人數<br><b>)</b><br><sub><i>n</i>人</sub> | 完成人              | ) () () () () () () () () () () () () ()                    |                                | 副新數據<br><b>2</b>  |
| 指派複習建議                                                   |                  |               |               |               |               |               |                             |               |                                          | - <b>未</b>       | <ul> <li>■ 讚讚讚</li> <li>作答 O 答對</li> <li>▼ 複習建議未</li> </ul> | 有潛力 ■<br>△ 部分答對 X<br>完成 ◀ 複習建調 | 再加油<br>答錯<br>義已完成 |
| 範圍                                                       | <u>3-n-01</u>    | <u>3-n-02</u> | <u>3-n-04</u> | <u>3-n-05</u> | <u>3-n-06</u> | <u>3-n-08</u> | <u>3-n-09</u>               | <u>3-n-10</u> | <u>3-n-11</u>                            | <u>3-n-14</u>    | <u>3-n-16</u>                                               | <u>3-s-01</u>                  | 3-5               |
| 答對人數                                                     | 2/7              | 1/7           | 5/7           | 2/7           | 6/7           | 0/7           | 5/7                         | 5/7           | 2/7                                      | 0/7              | 2/7                                                         | 5/7                            | 5                 |
| 答對比率                                                     | 29%              | 14%           | 71%           | 29%           | 86%           | 0%            | 71%                         | 71%           | 29%                                      | 0%               | 29%                                                         | 71%                            | 7                 |
| 複習建議                                                     | ▼ 共 8 項          | ▼ 共 5 項       | ▼ 共 9 項       | ▼ 共 8 項       | ▼ 共 5 項       | ▼ 共 2 項       | ▼ 共 13 項                    | ▼ 共 3 項       | ▼ 共 14 項                                 | ▼ 共 8 項          | ▼ 共 6 項                                                     | ▼ 共 3 項                        | <b>▼</b> #        |
| 劉                                                        | Х                | Х             | 0             | Х             | 0             | х             | 0                           | х             | x                                        | Δ                | х                                                           | х                              |                   |
| 林                                                        | 0                |               | 0             | 0             | 0             | х             | X                           | 0             | 0                                        |                  | 0                                                           | х                              |                   |
| 楊                                                        | $\bigtriangleup$ | x             | x             | Δ             | 0             | x             | х                           | 0             | Δ                                        | x                | 0                                                           | 0                              |                   |
| 潘                                                        |                  |               | 0             | Δ             | 0             | Х             | 0                           | 0             | Δ                                        | х                | Δ                                                           | 0                              |                   |
| 陳                                                        | 0                | 0             | 0             | Δ             | Х             | х             | 0                           | х             | Δ                                        | Δ                | Δ                                                           | 0                              |                   |
| 陳                                                        | Δ                | Δ             | X             | 0             | 0             | x             | 0                           | 0             | Δ                                        | $\bigtriangleup$ | Δ                                                           | 0                              |                   |
| 高.                                                       | $\bigtriangleup$ | Δ             | 0             | Δ             | 0             | х             | 0                           | 0             | 0                                        | х                | х                                                           | 0                              |                   |

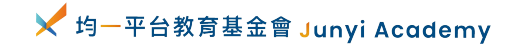

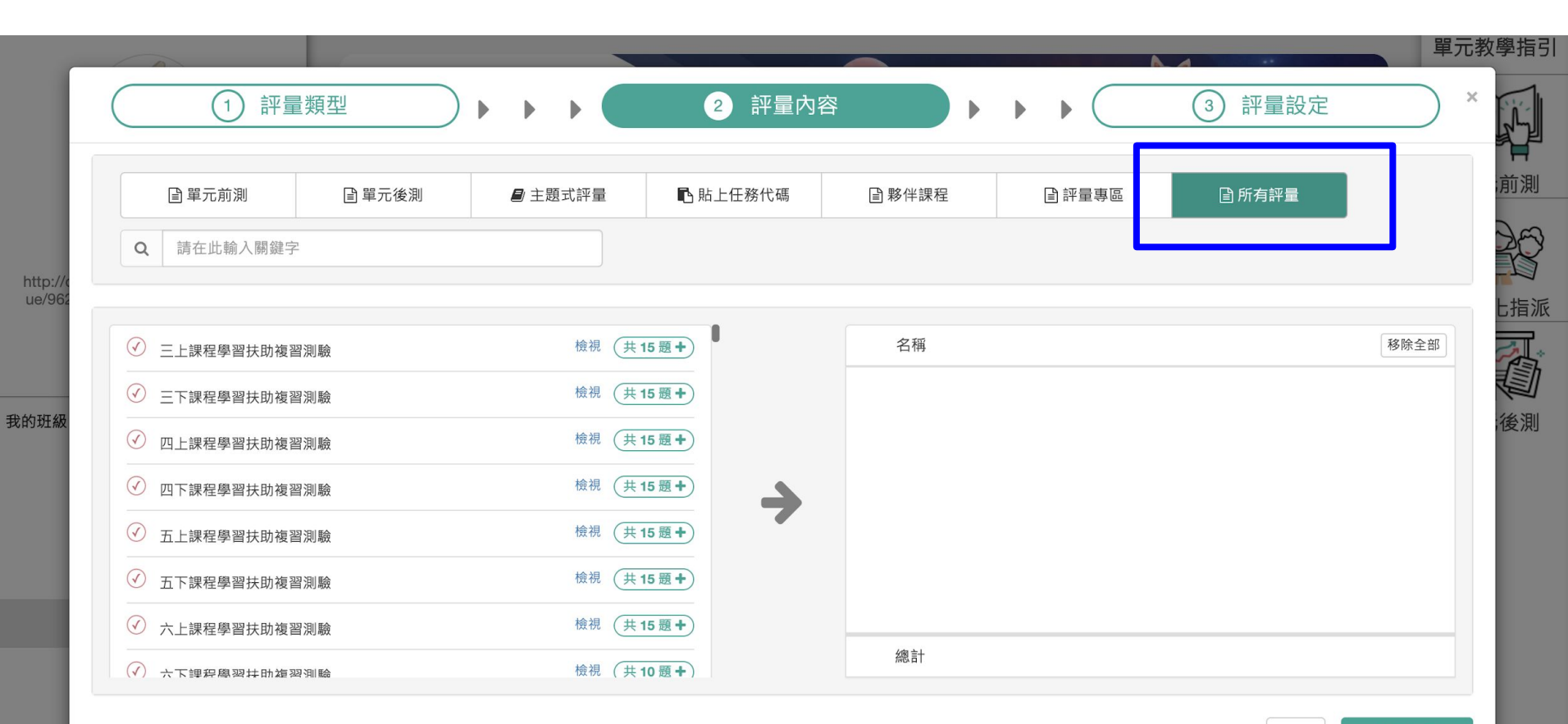

取消 暫存任務

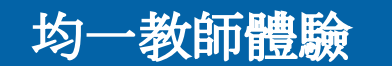

## 學習扶助複習測驗

#### 為什麼需要:

1. 學生不熟悉上機考的模式

均一學生體驗

2. 老師難以即時診斷複習

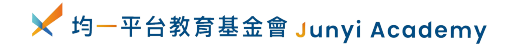

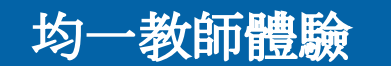

## 學習扶助複習測驗

均一學生體驗

#### 為什麼需要:

- 1. 學生不熟悉上機考的模式 → 模擬情境、運算習慣
- 2. 老師難以即時診斷複習 → 立即診斷+複習

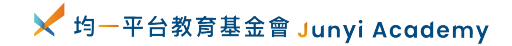

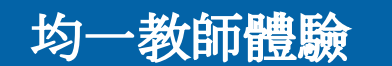

均一學生體驗

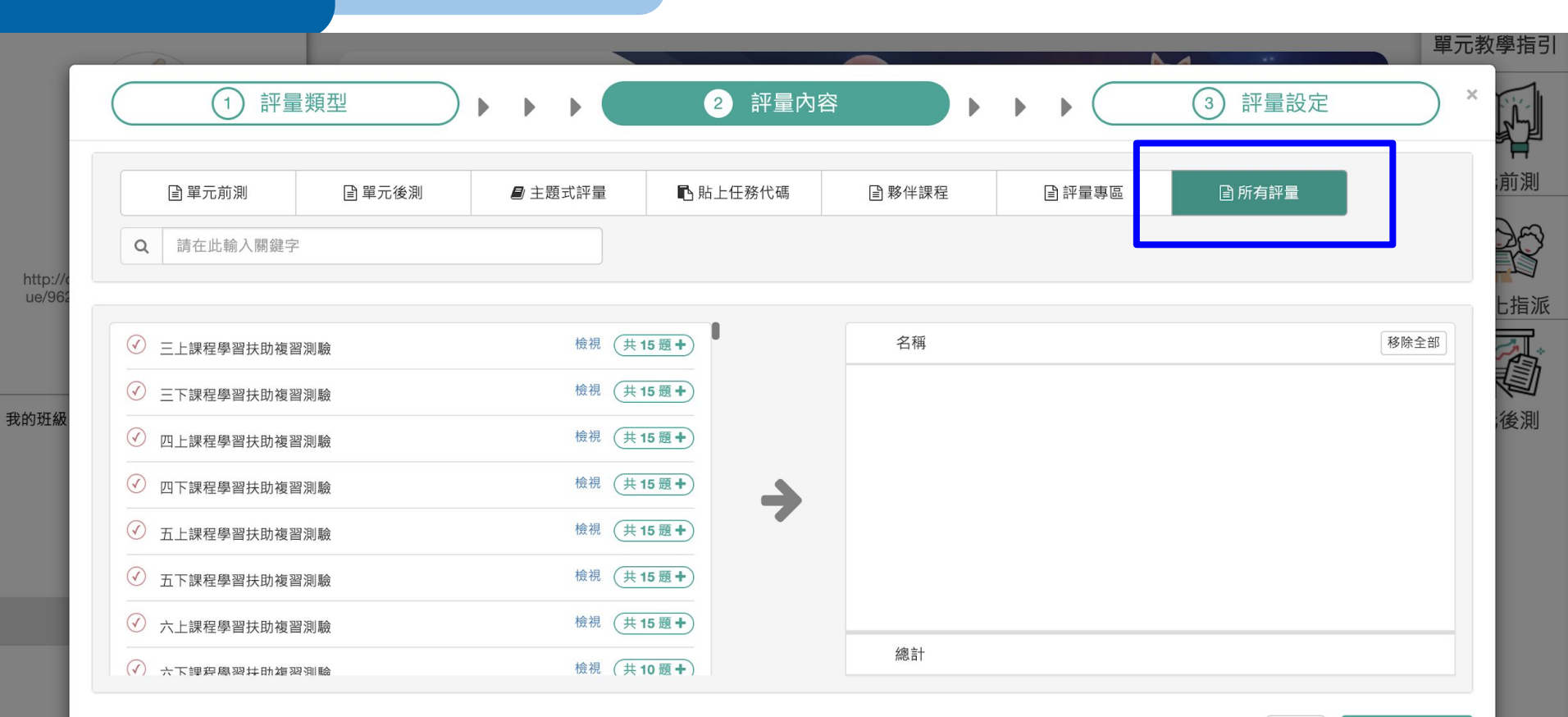

取消

暫存任務

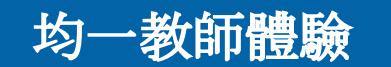

## 差異化分組功能

均一學生體驗

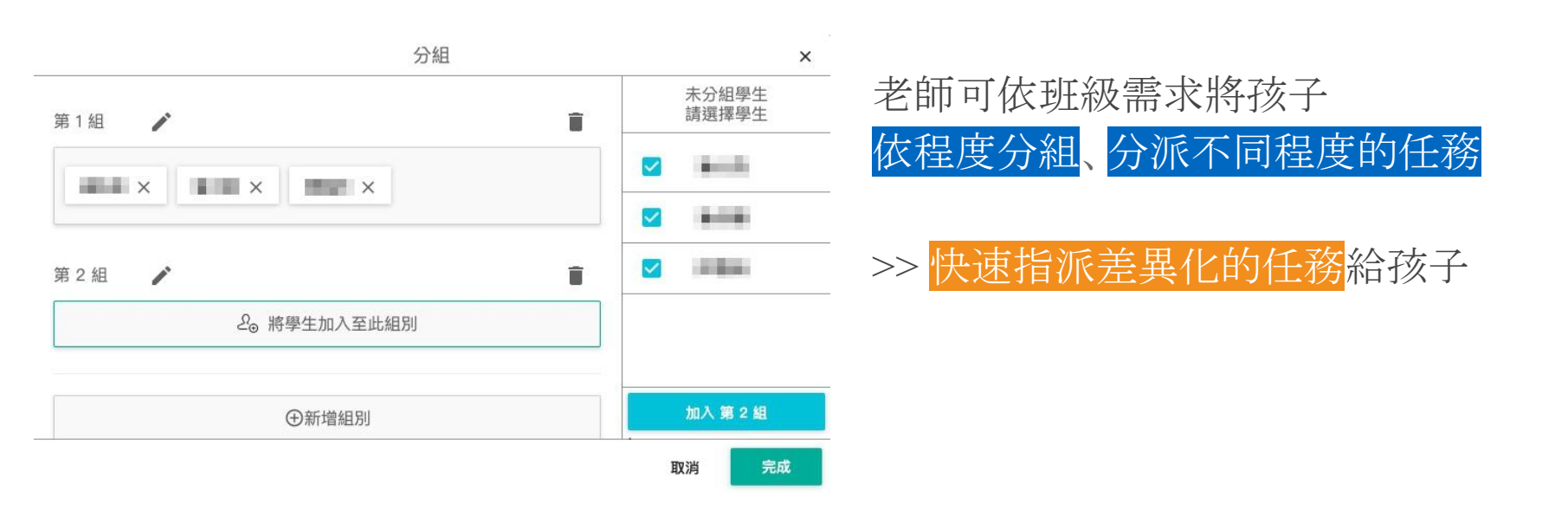

✓ 均一平台教育基金會 Junyi Academy

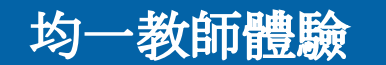

## 均一自組卷功能

均一學生體驗

| <b>2019121</b><br>班級代碼:FJYI                                                                            | <b>8_新北_</b> [                                                                                                    | <b>師培初</b> 降                                                                                                    | 皆_新店國                                                                                               | 図小                                                                                                    |
|----------------------------------------------------------------------------------------------------|----------------------------------------------------------------------------------------------------|----------------------------------------------------------------------------------------------------|----------------------------------------------------------------------------------------------------|----------------------------------------------------------------------------------------------------|
| 加入學生                                                                                                   | 任務技能                                                                                                    | 評量卷                                                                                                    | 自組考卷                                                                                                | 任務                                                                                                    |
| 3                                                                                                    | É<br>▶ ▶ ▶                                                                                                    | 組考卷<br>排序習題                                                                                                    | <ul> <li>③ 老券約定</li> </ul>                                                                          | 自放棄編                                                                                                    |
|                                                                                                    |                                                                                                    |                                                                                                    | C Jenne                                                                                             |                                                                                                    |
| 選擇範圍<br>敷型 (年級式) → ▶ 数<br>選擇目的                                                                         | ₽小五 ▼ ▶ 異分母                                                                                                    | 2018的加減 -<br>預覽考卷                                                                                                    | · · · · · · · · · · · · · · · · · · ·                                                               |                                                                                                    |
| 選擇範圍<br>數學(年版式) → ▶ 数:<br>選擇目的<br>先個內容                                                                 | 夏小五 → 異分母<br>東元内容                                                                                                    | 28款的加減 ~<br><b>預覧考卷</b><br>頁分母5                                                                                                    | 展0<br>2發約加減。[基礎] 異分母分数約加法                                                                           |                                                                                                    |
| 選擇範囲<br>数型 (年級式) ~ ▶ 約3<br>選擇目的<br>先指内容<br>(年期間第四章 (年間の表示、中国第四章 )                                      | 東小五 → 東分号           東元内音         ・         東分号数回路           ・         東分号数回路                                                                                                    | <ul> <li>分数的加減</li> <li>預算考卷</li> <li>買分号分数が<br/>加法</li> </ul>                                                                                                    | 展9<br>2数约加減。[基础] 具分号分数约加法<br>加減。[基础] 具分号分数约加法<br>加減。[基础] 先的分词最分的具分号分数                               |                                                                                                    |
| 選擇範圍<br>数理 (年編式) ~ ▶ 約3<br>選擇目的<br>先還內容<br>此範層智時違次有「先尚內容」, 收請期待;)                                      | 東小五 ► 異分号           東元内音         ・         異分号           ・         東分号の整切加速         ・         ス分号の整切加速           ・         東分号の数切加減増用         ・                                                                                                    | 2) 数约加減 ~<br><b>預質考卷</b>                                                                                                    | 展5<br>2餐的加減。(基礎) 具分母分数的加法<br>加減。(基礎) 具分母分数的加法<br>加減。(基礎) 具的分词强分的具分母分数<br>的数法                        |                                                                                                    |
| 選擇範圍<br>数型 (年級式) ~ ▶ 約3<br>選擇目的<br>先職內容<br>此範屬簡約違父有「先間內容」,包請期待:)<br>◆顧示                                | 聖小五 - 東分号           東元内音         東分号の音響           ・東分号の着助い広         東分号参加広告           ・東分号分離が広告         東分号分離が広告           ・東分号分離が広告         東分号分離が広告                                                                                                    | 2日前地域 ・<br><b>預算考卷</b>                                                                                                    | 展9<br>2餐的加減,[基礎] 具分母分数的加法<br>加減,[基礎] 具份分为服分的具分母分数<br>的加減,[基礎] 具份分为服约制法<br>加減,[基礎] 具份分表的成法           | 第全部(總共7題) 已選1題 已選2題 已選3題                                                                                                    |
| 選擇範囲<br>数型(年編式) - ▶ 数<br>選擇目的<br>丸範書類前通没有「元満內容」・認識期待:)<br>- 載示<br>◆ 注意質整 小一個先覧的館以有<br>八型目前的自由<br>工程 一般 | <ul> <li>単小五 → 良分母</li> <li>単元カ音</li> <li>・ 良分母分数的加速</li> <li>・ 良分母分数的加速</li> <li>・ 良分母分数的加速</li> <li>・ 良分母分数的加速</li> <li>・ 見分母分数的加速</li> <li>・ 見分母分数的加速</li> <li>・ 見分母分数の加速</li> <li>・ 見分母の数の加速</li> <li>・ 見分母の数の加速</li> <li>・ 見合母数</li> <li>・ 見合母数</li> <li>・ 可以加<br/>日本</li> <li>・ 同日母数</li> <li>・ 四次</li> <li>・ 四次</li> <li>・ 四次</li> <li>・ 四次</li> <li>・ 可以加</li> <li>・ マンロ</li> <li>・ マンロ</li> <li>・ マン</li> <li>・ マン</li></ul> | 日本 1 日本 1 日本 1 日本 1 日本 1 日本 1 日本 1 日本 1                                                                                                    | 展<br>2截的加減。(基礎) 真分母分数的加法<br>加減。(基礎) 具分母分数的加法<br>加減。(基礎) 具分母分数的消法<br>加減。(基礎) 先的分再通分的真分母分数            | ■<br>●全部(總共7週)<br>已編1題<br>已編2題<br>已編1題<br>已通3題                                                                                   |
| 選擇範囲<br>数型(年編式) - ▶ 数<br>選擇目的<br>先期素質時違没有「先期内容」・設備期待:]<br>- 載示<br>+ 通覧算整 少一個先覧の直接「<br>基礎               | 学小五 → 良分母<br>単二内容<br>・良分母分数加法<br>・見分母分数加法<br>・見分母分数加減第日<br>・最次母分数加減第日<br>・観示<br>とびちう数単数加減第日<br>・観示<br>してう数単数内が「第二内容」開題・可以は<br>時中・再負行増減・・<br>進路 全部                                                                                                    | ○日前加減 ●           研究考考         天分明時           見合うの時         天分明時           見合うの時         天分明時           日         男子の明時           日         男子の明時           日         日           日         日 | 展<br>2数的加減,【基礎】其分母分数的加法<br>加減,【基礎】其分分月類分的具分母分数<br>2数的加減,【基礎】其分分分数的站法<br>加減,【基礎】先的分再通分的具分母分数         | 第全部(使共7項)<br>已頭1夏<br>已盛2夏<br>已感1夏<br>已感3夏                                                                                        |
| 選擇範囲<br>数単(年編式) - ▶ 数<br>選擇目的<br>先期常智時違没有「先婚內容」・認識期待:)<br>- 副示<br>+ 名写目面<br>子母の安赦的加速                   | 夢小五 - 見分母<br>単元内容<br>・見分母分数加速<br>・見分母分数加速用<br>・見分母分数加速用<br>・副気<br>・副気<br>・副気<br>・副気<br>・副気<br>・副気<br>・副気<br>・副気<br>・副気<br>・<br>した<br>の<br>の<br>の<br>の<br>の<br>の<br>の<br>の<br>の<br>の<br>の<br>の<br>の<br>の<br>の<br>の<br>の<br>の                                                                                                    | 日本<br>日本<br>日本<br>日本<br>日本<br>日本<br>日本<br>日本<br>日本<br>日本                                                                                                    | 展<br>2数约加減, [基礎] 其分母分数的加法<br>加減。 [基礎] 其分母月撒分的其分母分数<br>为数约加減, [基础] 其分母号数的站法<br>加減。 [基础] 其分分再递分的其分母分数 | ■<br>全部(線共7編)<br>ご紙1編<br>ご紙2編<br>ご紙1編<br>ご紙3編<br>ご紙3編<br>○<br>図<br>③<br>③<br>③<br>③<br>③<br>③<br>③<br>③<br>③<br>③<br>③<br>③<br>③ |

老師可依照班級學生需求, 自行選擇題目,作為前後測使用 >> 全班作答相同題目、方便統一檢討

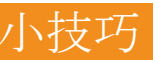

小技巧 前後測 6~8 題/

搭配『數方格本』記錄解答歷程

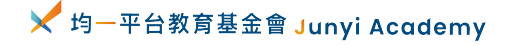

#### 評量分析報告

評量範圍:四年級分數前測 任務名稱:四年級分數前測(複製) 指派/截止日期:2019/12/12-未指定

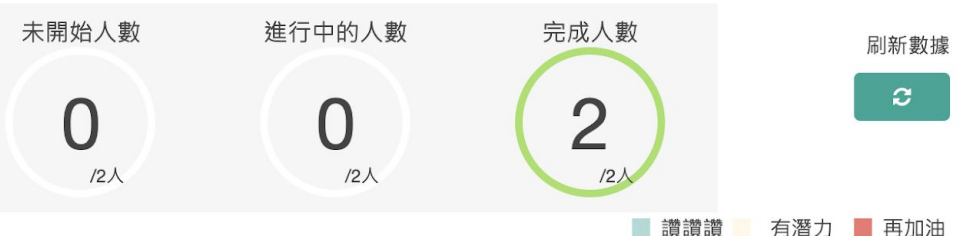

指派複習建議

■ 讚讀讀
 有潛力
 再加油
 未作答 O 答對 △ 部分答對 X 答錯

🤜 複習建議未完成 🚿 複習建議已完成

| 範圍    | 有幾個單位分數    | 幾分之幾       | 有幾個量       | 學生答對率      |      |
|-------|------------|------------|------------|------------|------|
| 題目    | <u>第1題</u> | <u>第2題</u> | <u>第3題</u> | <u>第4題</u> |      |
| 答對人數  | 1/2        | 2/2        | 2/2        | 1/2        |      |
| 答對比率  | 50%        | 100%       | 100%       | 50%        |      |
| 複習建議  | ▼ 共2項      | ▼ 共2項      | ▼ 共3項      | ▼ 共3項      |      |
| 均———… | 0          | О          | 0          | 0          | 100% |
| 邱若綸   | 跳過         | Ο          | Ο          | Х          | 50%  |

### 自組卷分析報告

✓ 均一平台教育基金會 Junyi Academy

關閉

# 其他好用的資源

#### 記起來,回家慢慢看!

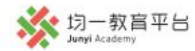

■ 課程

🕯 親子共學

1

♡支持均一 矕教學管理

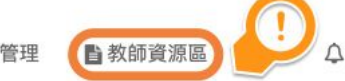

高婷柔▼

#### 教師資源區

| ≯           | 均一操作手冊區        |
|-------------|----------------|
| ≯           | 均一融入教學區        |
| →           | 均一講義 WSQ 學習單專區 |
| ≯           | 均一教室 個人化學習區    |
| ≯           | 均一分享 使用心得區     |
| ⇒           | 均一研習相關資訊       |
| <b>&gt;</b> | 加入均一教師社群       |
| <b>&gt;</b> | 影片錄製教學區        |

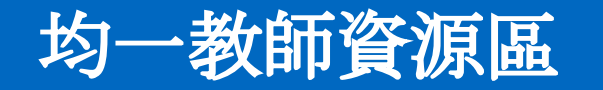

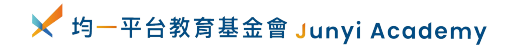

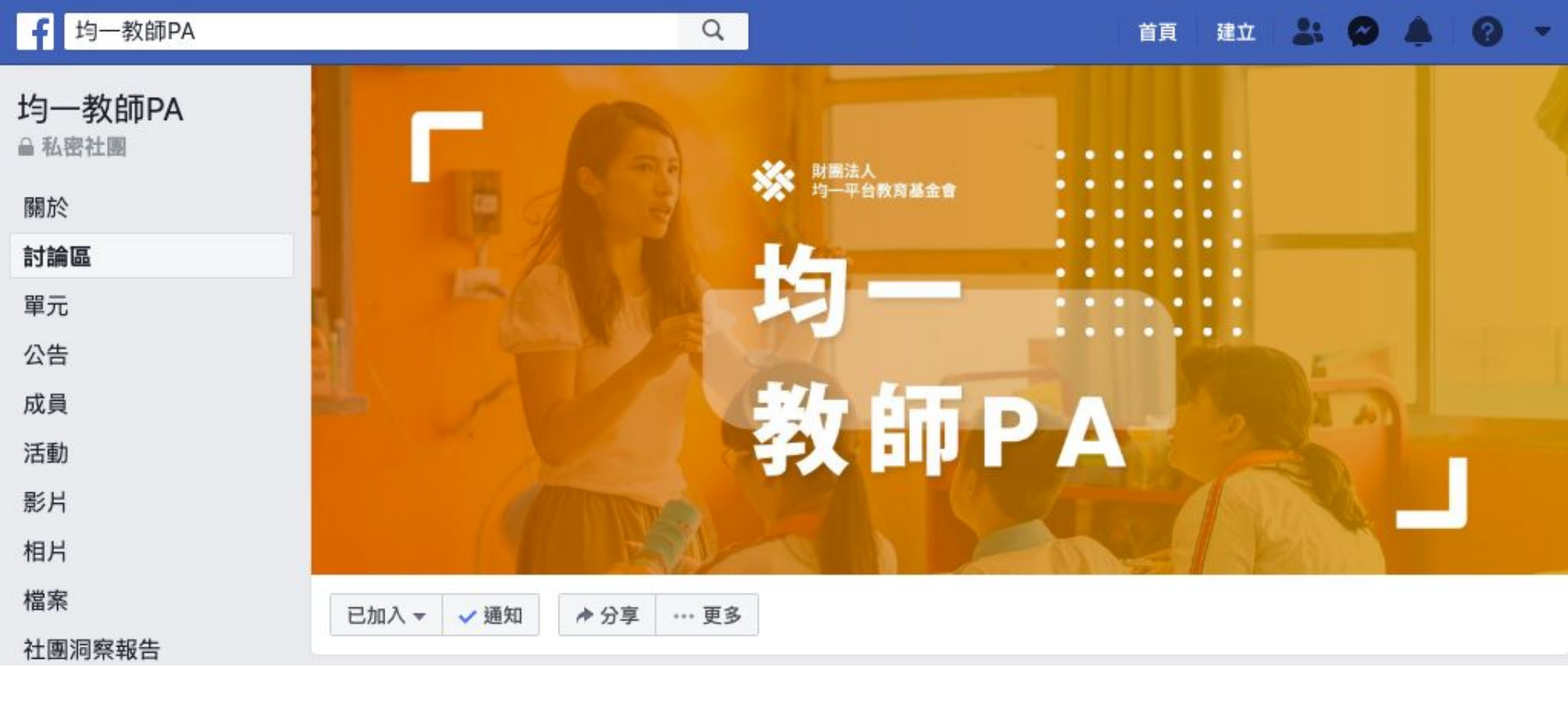

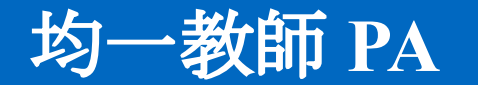

入社必答問題

| 問題1                      |          | ••• |
|--------------------------|----------|-----|
| 你最常使用均一的什麼功能、如何將其融入教學?   | 只要回答這一題➡ |     |
| 問題2                      |          | ••• |
| 請問你從什麼時候開始在課堂中使用均一教育平台呢? | 均一的研習很   |     |
| 問題3                      |          | ••• |
| 你的任教學層                   |          |     |

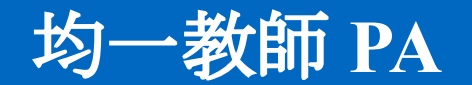

# 複習時間

聽說有均一小禮物♥

#### Kahoot! 輸入密碼

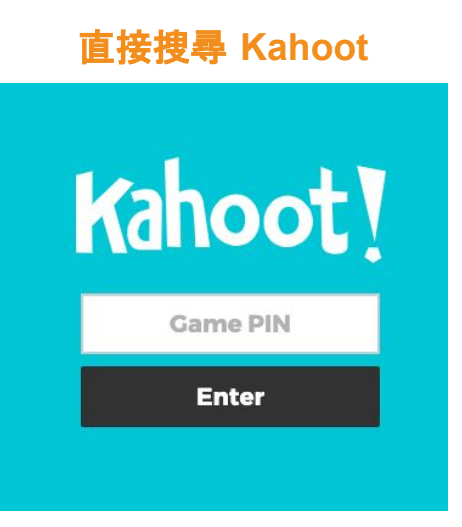

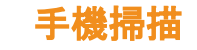

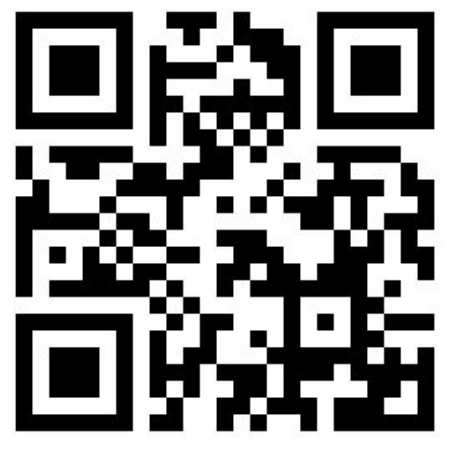

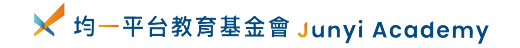

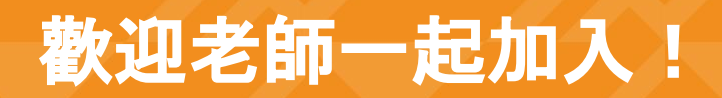

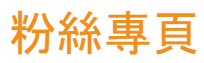

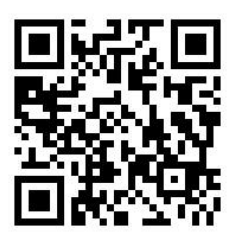

#### Instagram

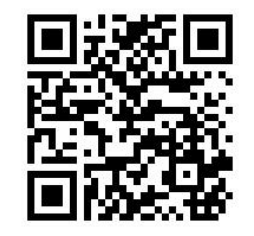

Line 群組

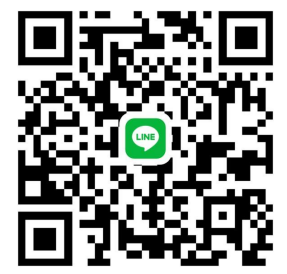

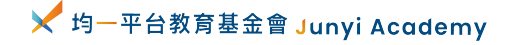